# ー人1台端末を 使用した学習支援Ver.2

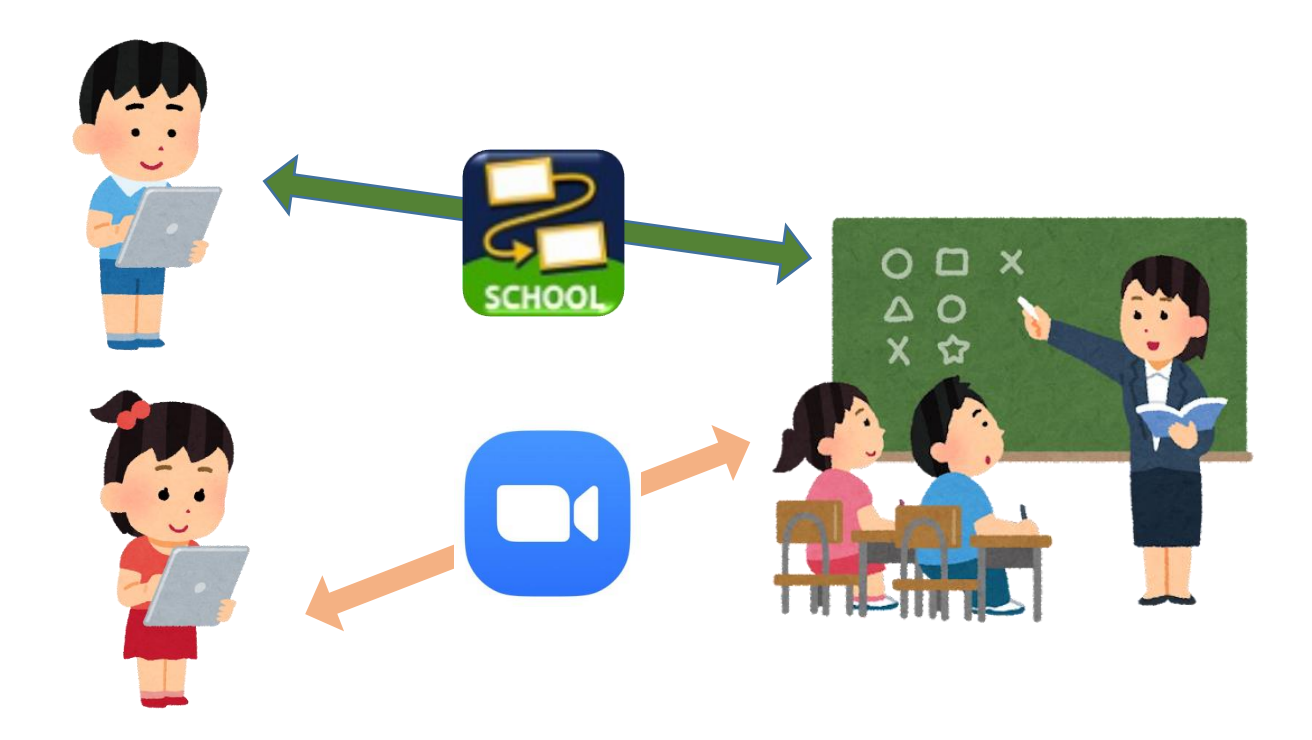

# 1. 活用支援サイトを見てみよう!

| 大分市教育センター ICT活用支援サー<br>HOME 活用資料リスト 動画コンテンツ ICT活用レター | ٢Þ                                                                                        | 動画コンテンツ                                           |
|------------------------------------------------------|-------------------------------------------------------------------------------------------|---------------------------------------------------|
| 大分市<br>ICT活用支援サイト                                    | 大分市教育センター ICT<br>大分市での一人1台環末活用<br>を推選するために、様々が情<br>報を発信していきます。ご参<br>照くたさい。<br>+ フォロー      | 動画コンテンツを公開しています。<br>著作権は大分市教育センターにありますので、ご注意ください。 |
|                                                      | 記事一覧<br>動画をアップしました!<br>2021.08.24 16:30<br>INT活用支援サイトをリニューアルし<br>ました!<br>2021.08.23 16:00 | 西着式(2020年配備)の場合                                   |

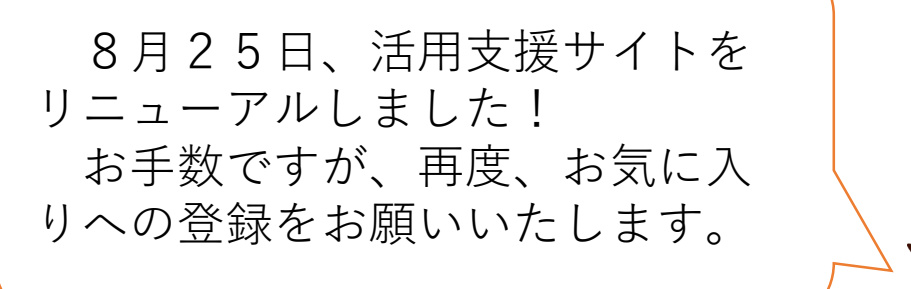

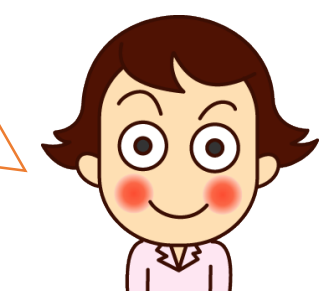

### 活用支援サイトを見てみよう!

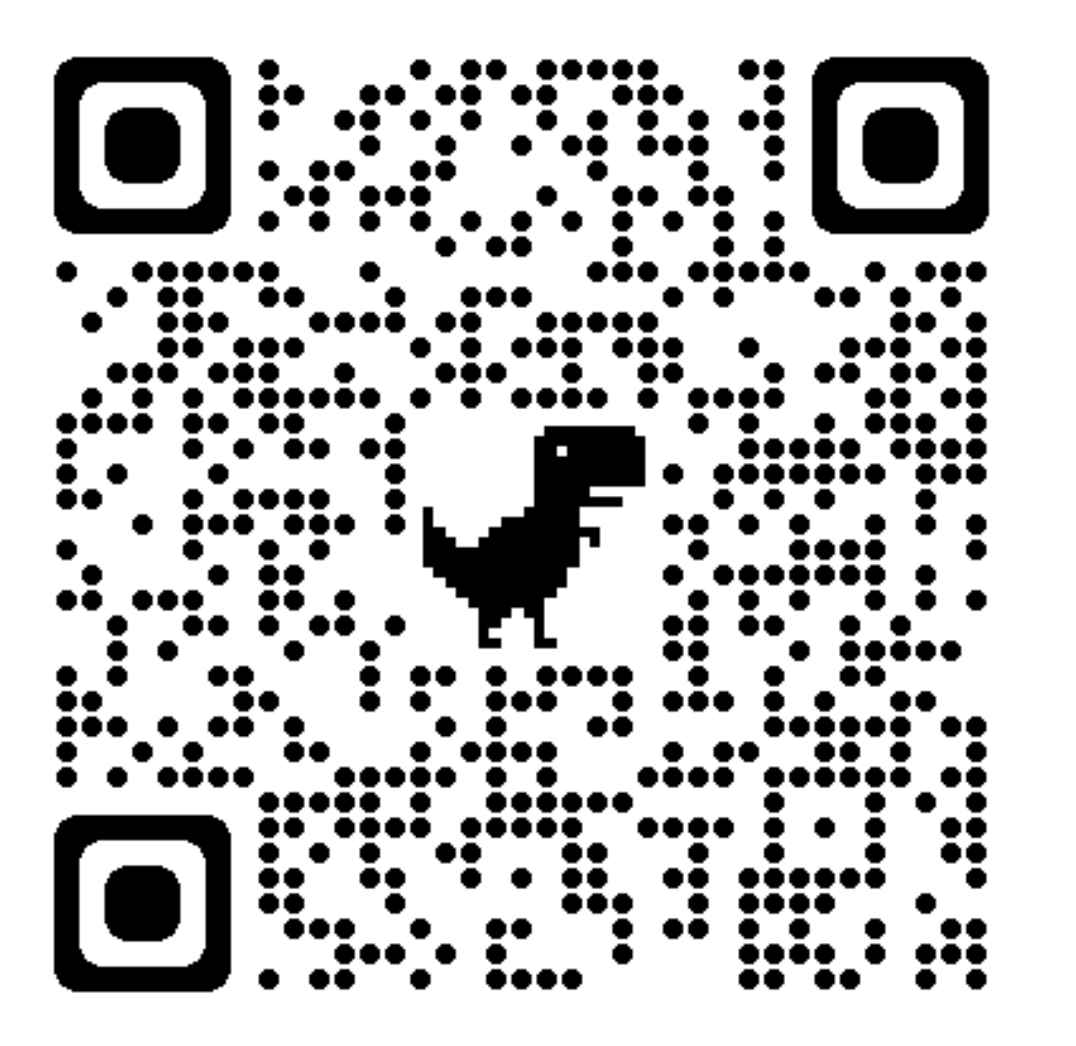

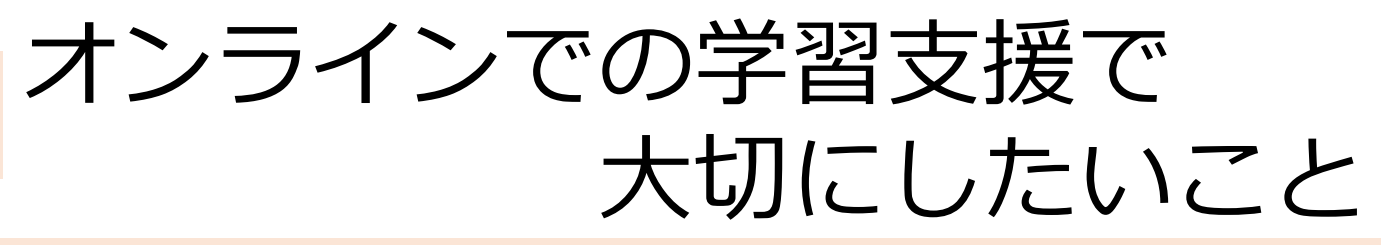

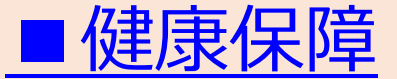

- ・リズムをつくること
- ・規則正しく起きて、健康に生活すること

#### ■つながり保障

- ・子ども同士のつながりをもつこと
- ・教師から「見守られている感覚」をもたせること

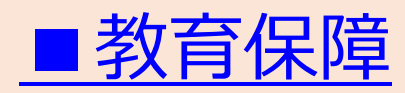

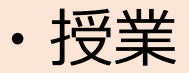

・学習をうながすこと

※中原淳(2020)有事のリーダーシップ:学びを保障し、学びをアップデートせよ! リーダーシップ格差を子どもの格差につなげるな.公益財団法人 電通育英会 2020年8月15日-16日 リーダー育英塾・特別オンラインセミナー. http://www.nakaharalab.net/blog/wpcontent/uploads/2020/08/yuji\_leadership\_nakahara2020.pdf

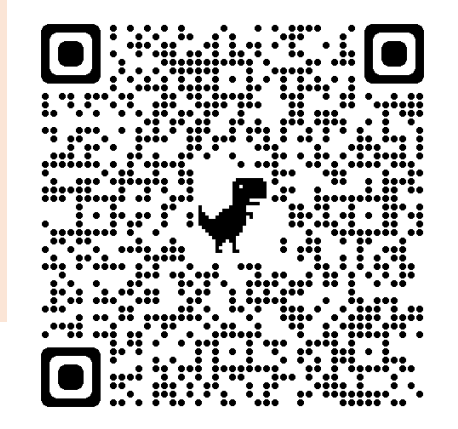

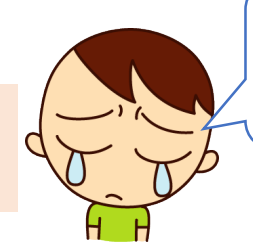

# 時に確認して欲しいこと

#### <u>①学習している場所</u>

・電波が届くところで学習しているか?

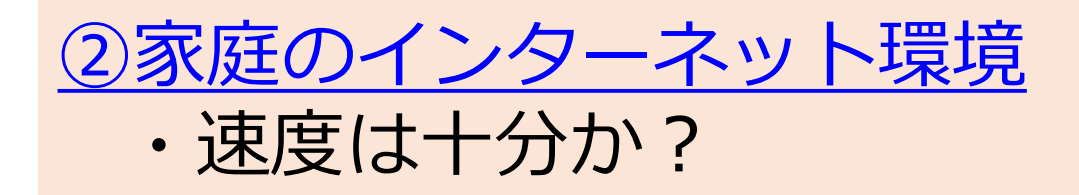

つながらない…

#### ③アクセスポイントの性能等

- ・同時接続数の上限は?
- 家で、他につながっているものがないか?

解決しない際は、教育センターへ相談を!

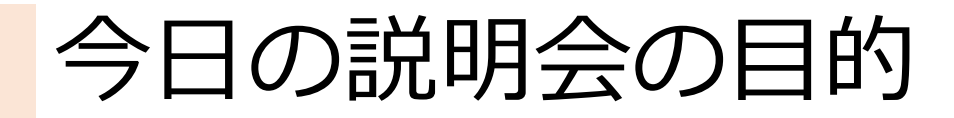

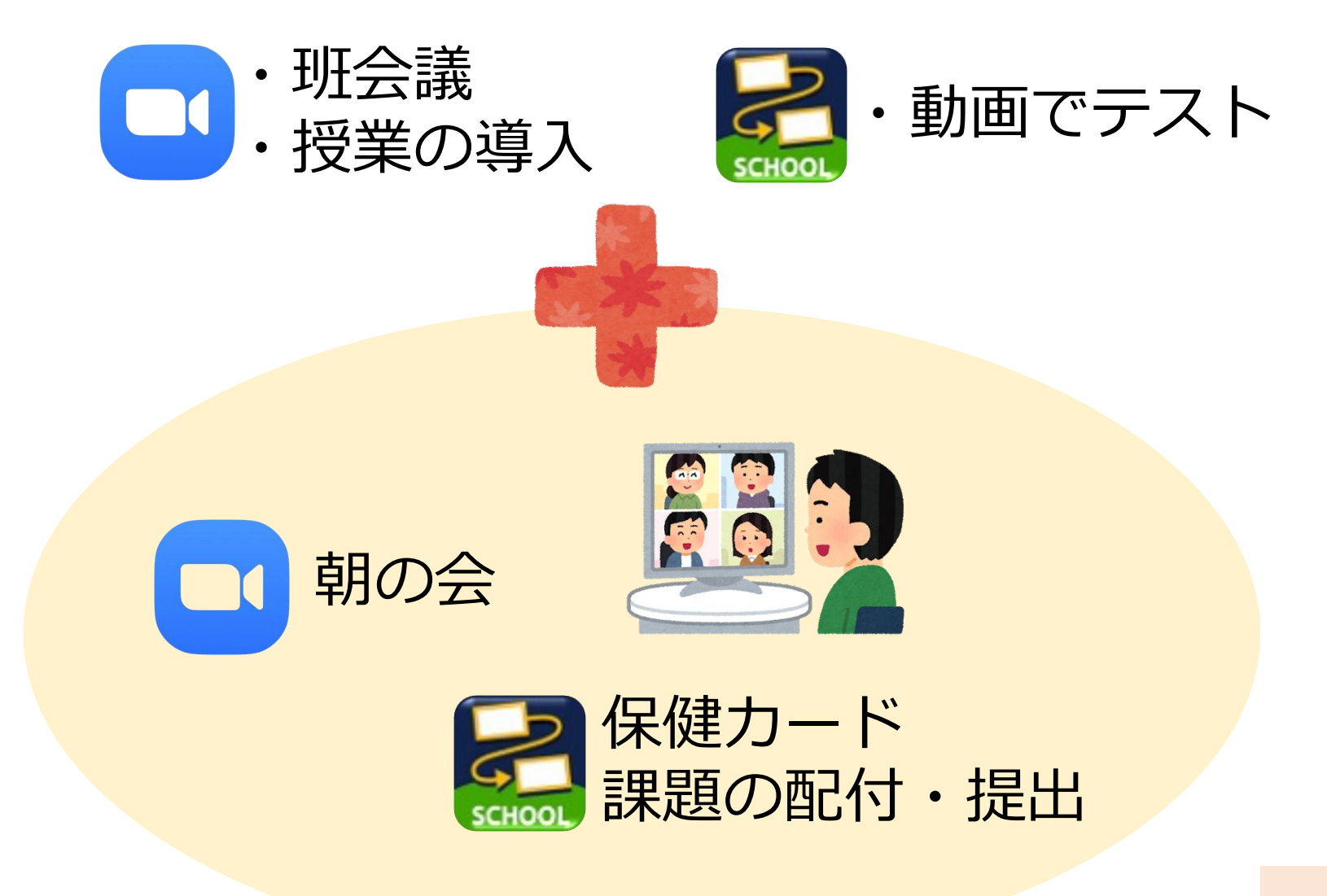

#### 班会議をしてみよう! ~ブレイクアウトルーム~

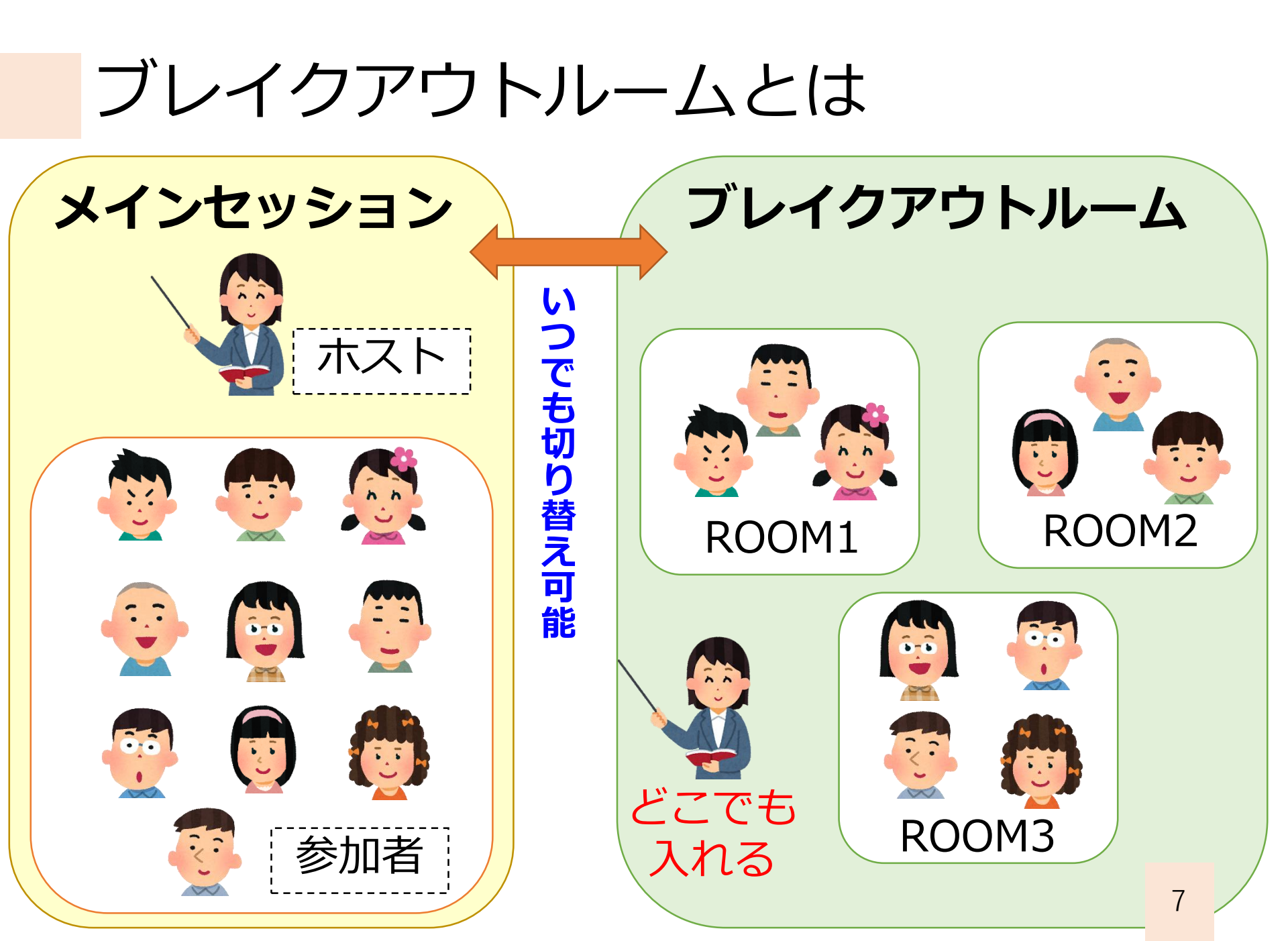

# ブレイクアウトルームを使うために①

【使うためには事前設定が必要】 ・ブレイクアウトルームを使うためには 事前の設定が必要となります。 ・詳しくは、【資料】Zoomのアカウントをつくる に記載していますので、今回は抜粋版を 紹介します。

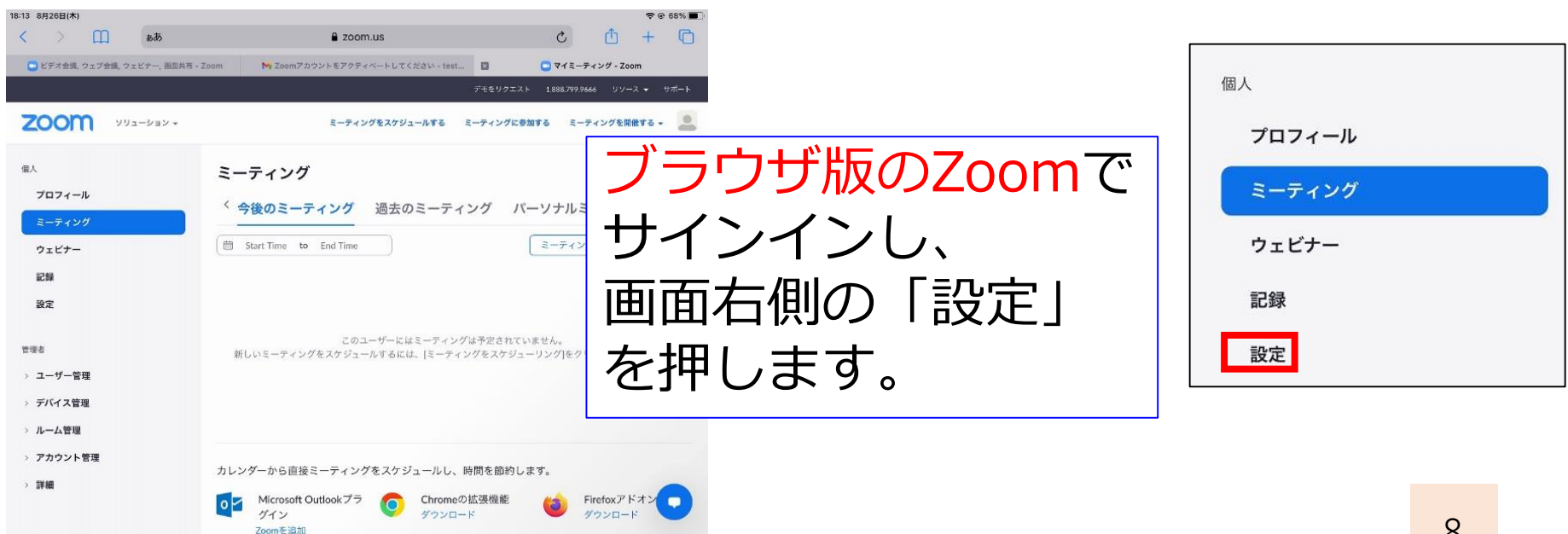

# 設定しておく項目について①

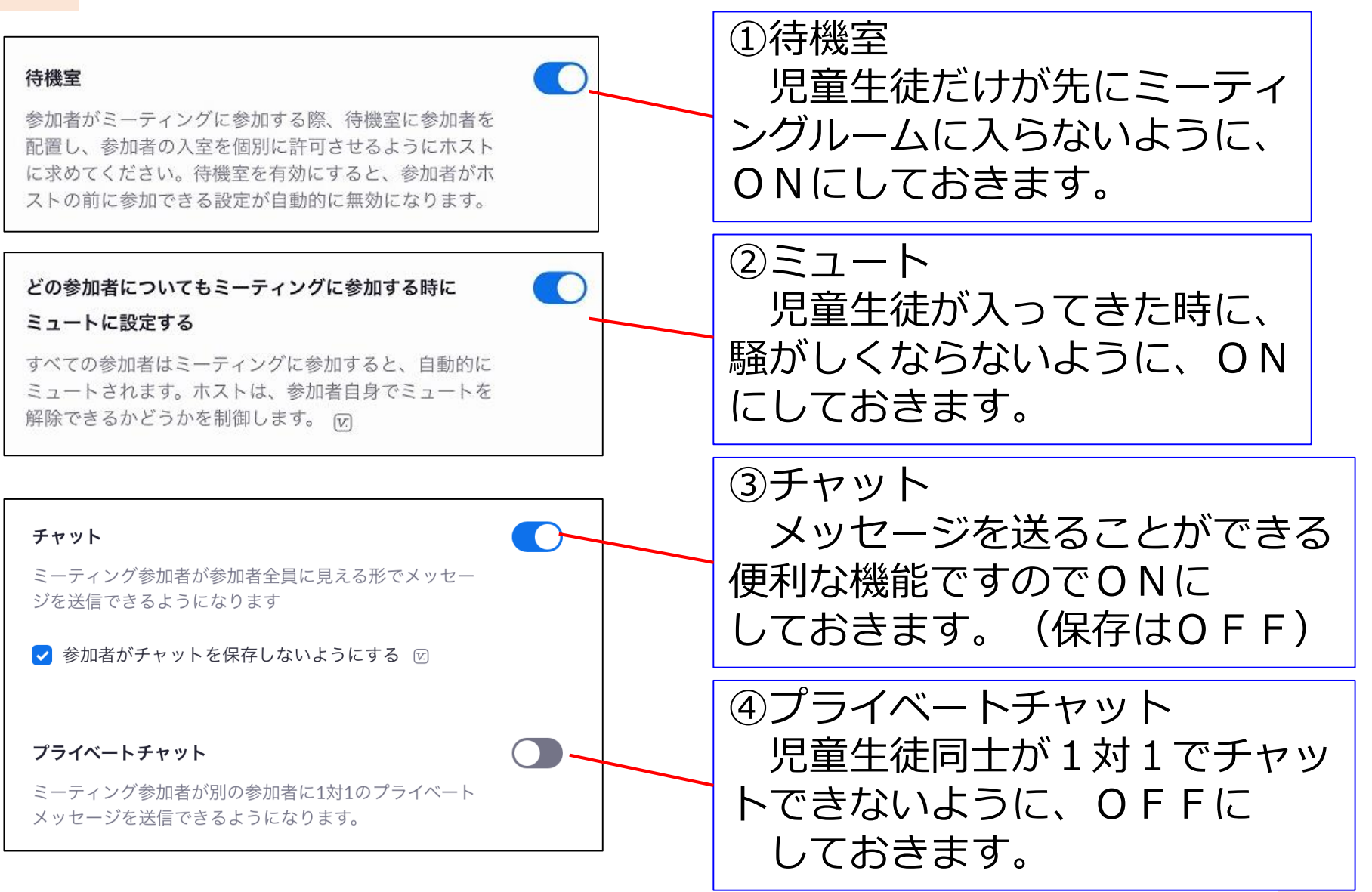

### 設定しておく項目について2

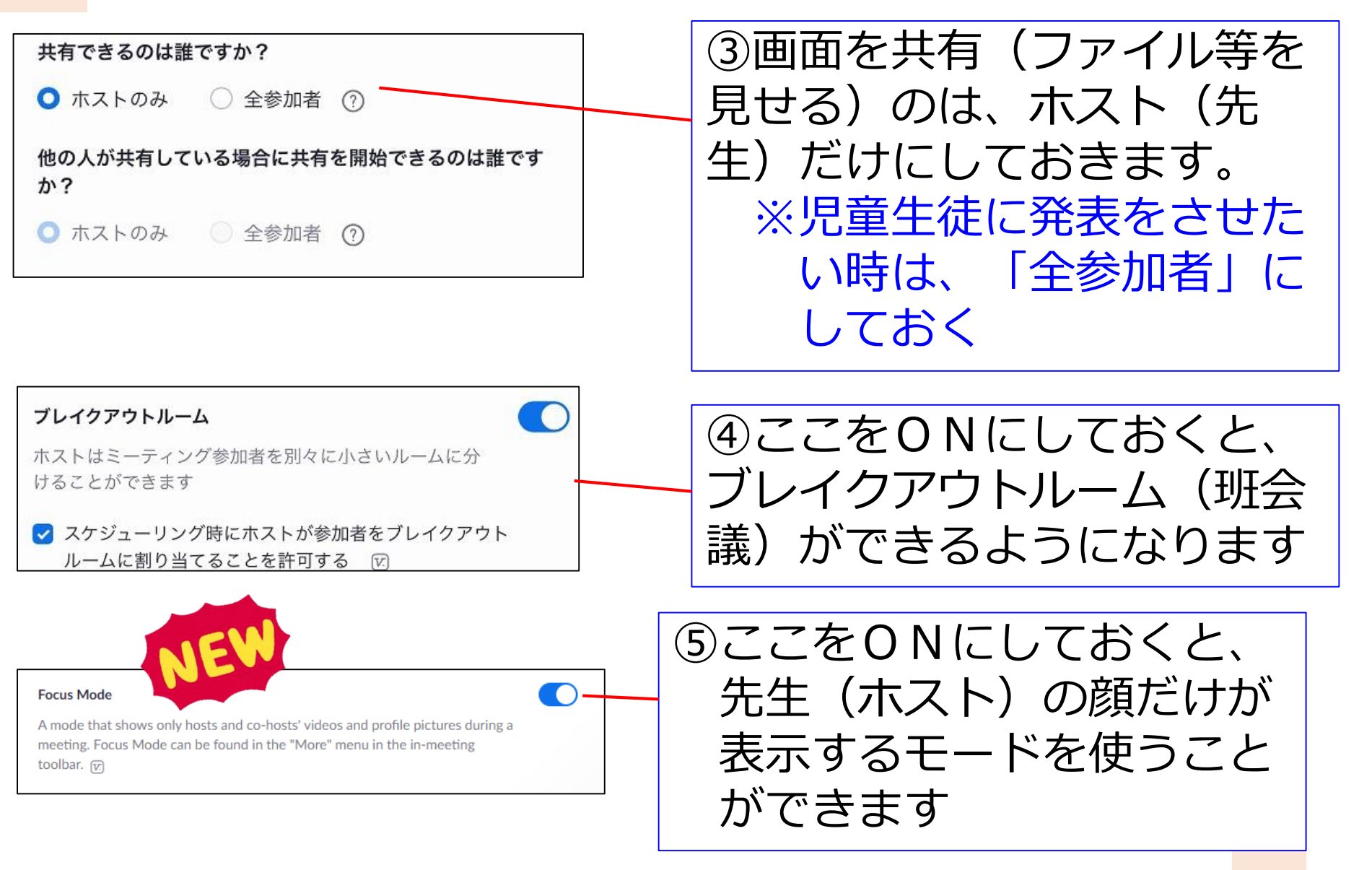

### 先生の顔だけが見えるようにする ~フォーカスモード~

# 先生の顔だけが見えるようにする

#### 【使いどころをしっかりと!】

- ・Zoomの設定で「フォーカスモード」をオンにしておくと 先生の顔だけが見えるような設定にできます。 (子供の画面には、先生以外の顔は映らなくなる)
- ・先生からは全員の顔が見えます。
- ・先生が講義形式で行う場合は有効ですが、「つながり保証」の視点から、使いどころを考えるようにしましょう。

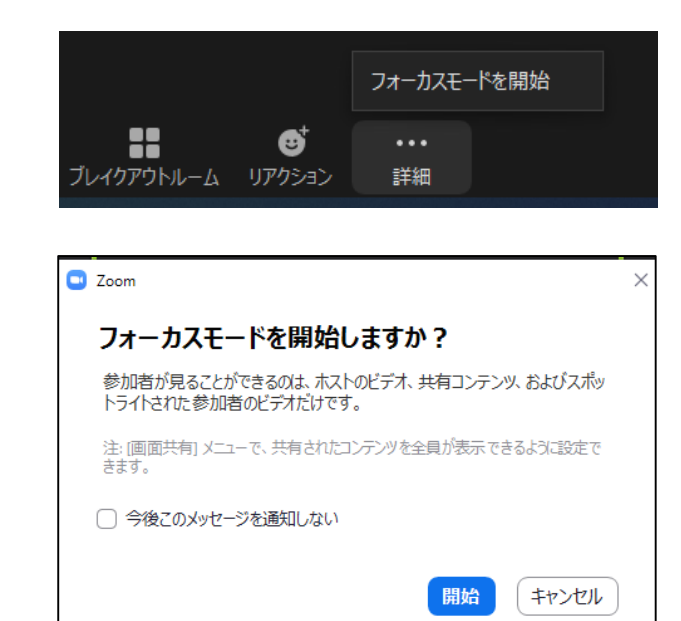

| ①画面の「詳細 | 」を押して     |
|---------|-----------|
| 「フォーカス  | モードを開始」を  |
| 選択します。  | ※iPadでも可能 |

②「開始」を押すと、 フォーカスモードが始まります。 集中させたい時などに有効です。

# ブレイクアウトルームを使うために②

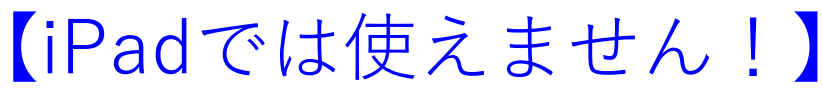

- iPadのZoomアプリには、ブレイクアウトルームの機能が実装されていません。
- ・ブラウザからZoomを起動すれば使用できますが、
   動作が不安定です。
- ・ブレイクアウトルームを使用する際は Windowsタブレットを使用して下さい。

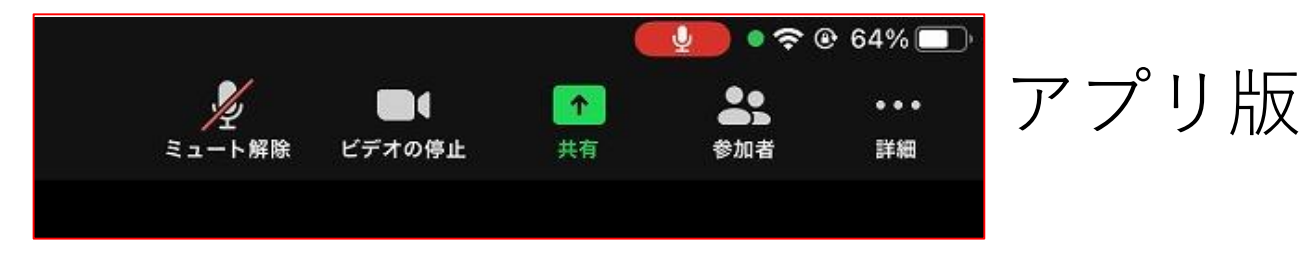

ブラウザ版

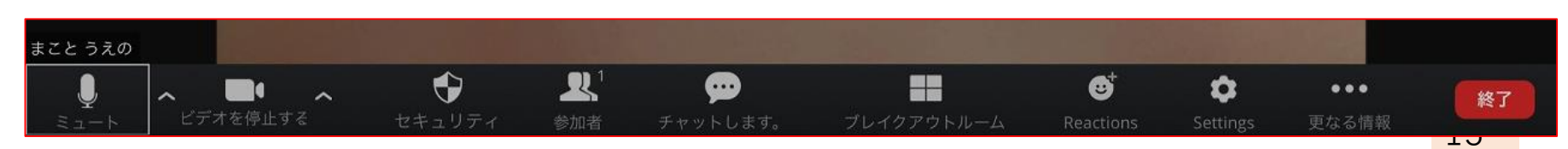

# ブレイクアウトルームをはじめる①

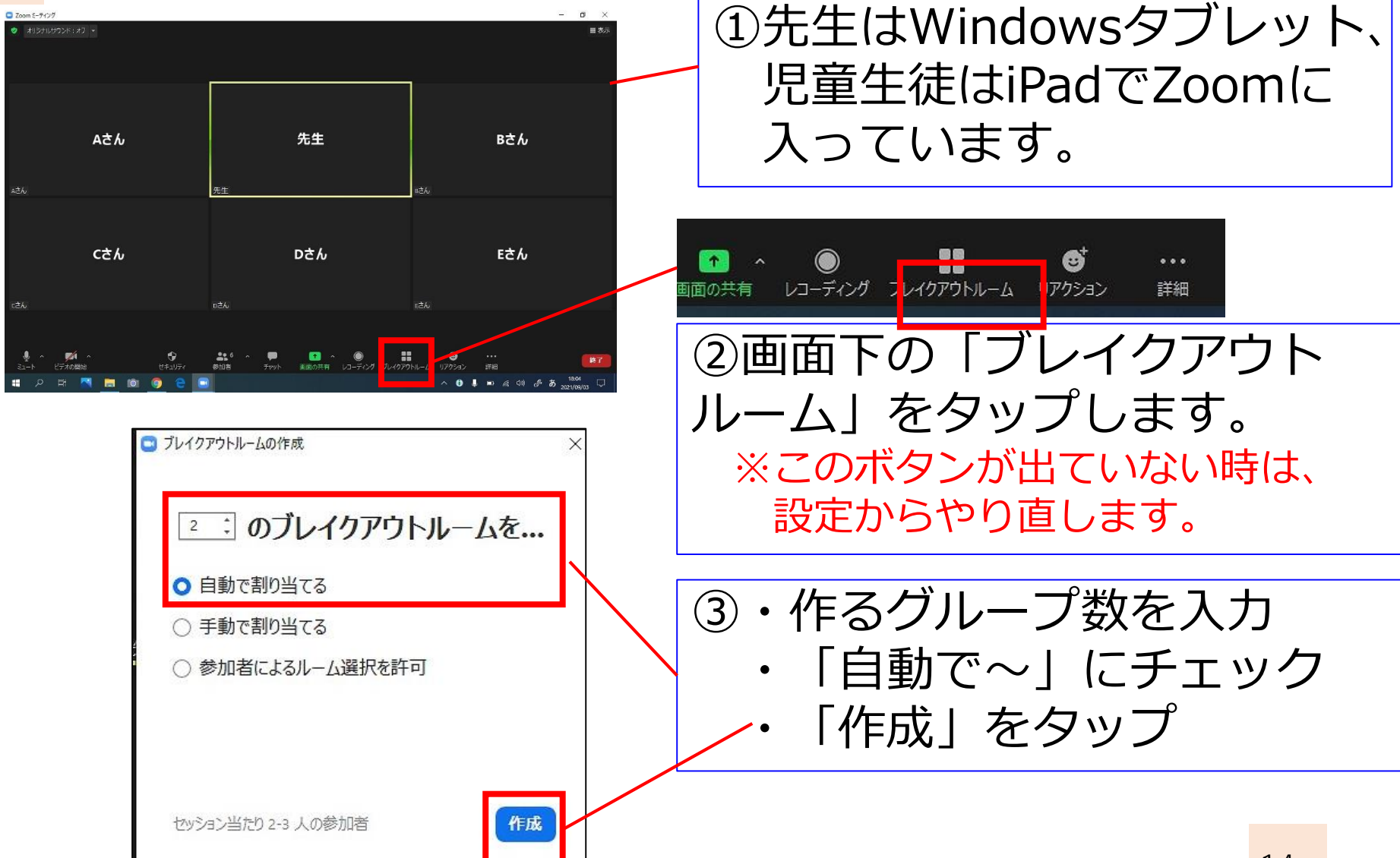

# ブレイクアウトルームをはじめる②

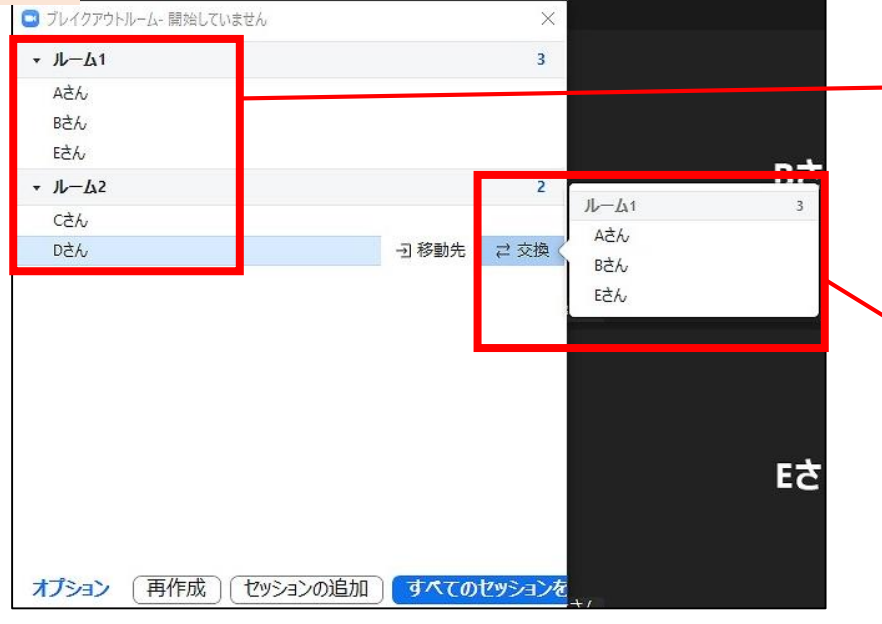

④今回は5名の児童だったの で、2つのルームに、3人・ 2人と分かれて入っています。

⑤メンバーの入れ替えも簡単に 行うことができます。 「交換」をタップして、児童 生徒の名前を押すと、入れ替え ることが可能です。

【手動でも割り当て可能!】 ・8ページで、「手動で割り当て る」を選ぶと、任意のグループ作り ができます。

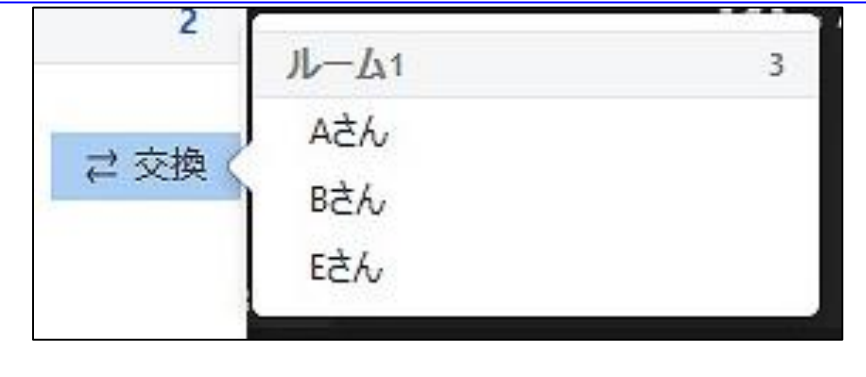

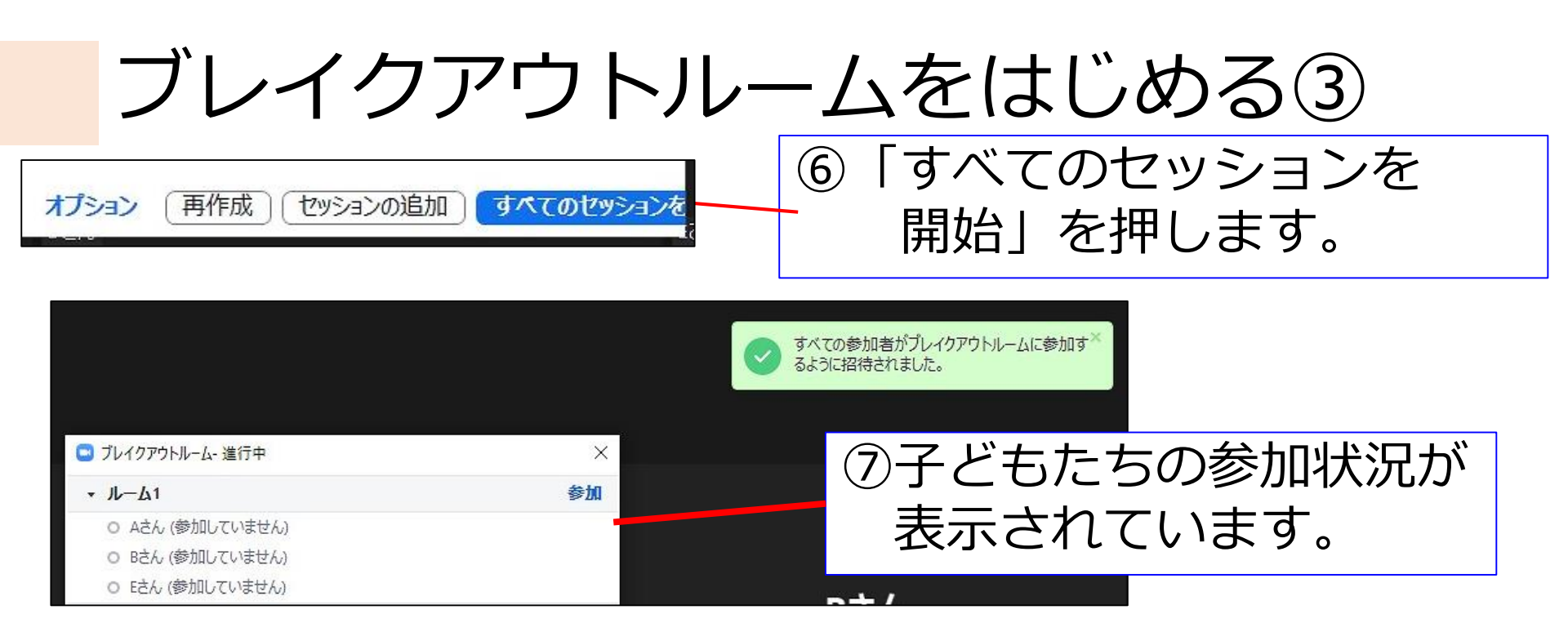

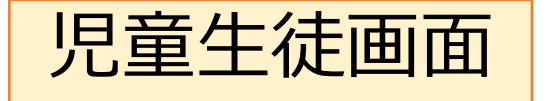

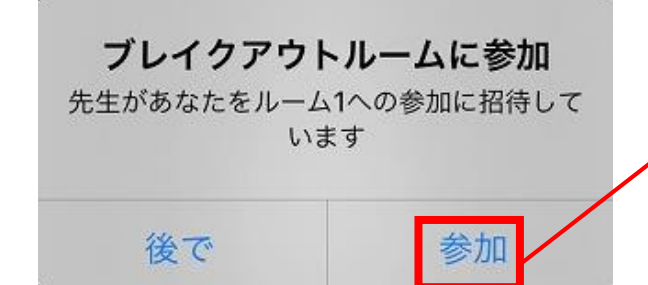

# ⑧子どもたちの画面に、左のような画面が表示されるので、 「参加」を押すように伝えます。

# ブレイクアウトルームをはじめる④

| □ ブレイクアウトルーム- 進行中                    | ⑨ブレイクアウトルーム                                                     | コに           |
|--------------------------------------|-----------------------------------------------------------------|--------------|
|                                      | ──── 入った児童生徒の名前                                                 | fiの          |
| <ul> <li>Bさん</li> </ul>              |                                                                 | <u>)</u> キキオ |
| <ul> <li>Eさん</li> </ul>              | 削には称のマークか -                                                     | ノさまり。        |
| <ul> <li>→ ルーム2</li> </ul>           |                                                                 |              |
| <ul> <li>Cさん</li> <li>Dさん</li> </ul> | $\mu^{-\Delta 1} \leftarrow \lambda h \tau (\lambda) t \lambda$ | い場合          |
|                                      |                                                                 |              |
|                                      | かけてくだ                                                           | さい           |
|                                      |                                                                 | 1            |
| 【事前の指示がとって                           | も大事!】                                                           |              |
| ・ブレイクアウトルームに                         | 分かれると、子どもたちだけで話し                                                |              |
| 合いを進める必要がありま <sup>-</sup>            | す。                                                              |              |
| ・「何を話し合うのか」、                         | 「司会は誰がするのか」、                                                    |              |
| 「何分間、話すのか」、                          | 「話し合った後、発表はあるのか」                                                |              |
| 「早めに終わったらどう                          | するのかしなどの指示を                                                     |              |
| しっかりと出しておくと                          | $\neg [-] = [-] = [-]$                                          |              |
|                                      | ノにしよしょノ:                                                        | 17           |

# ブレイクアウトルームを管理する①

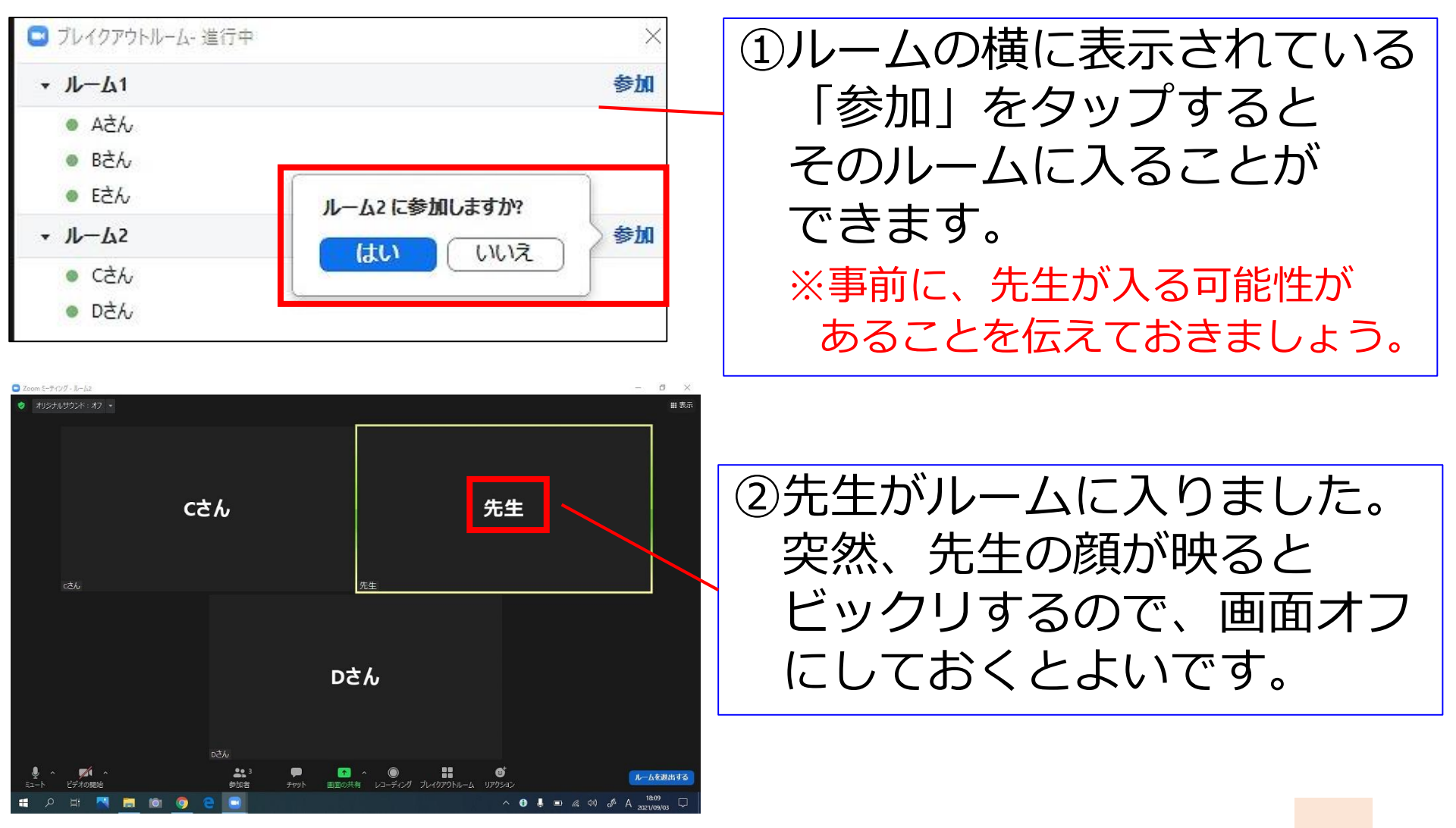

# ブレイクアウトルームを管理する②

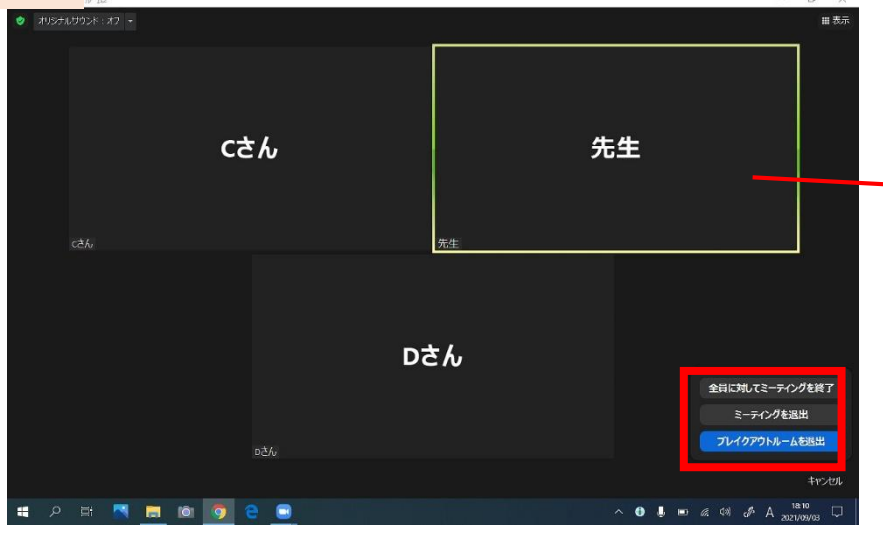

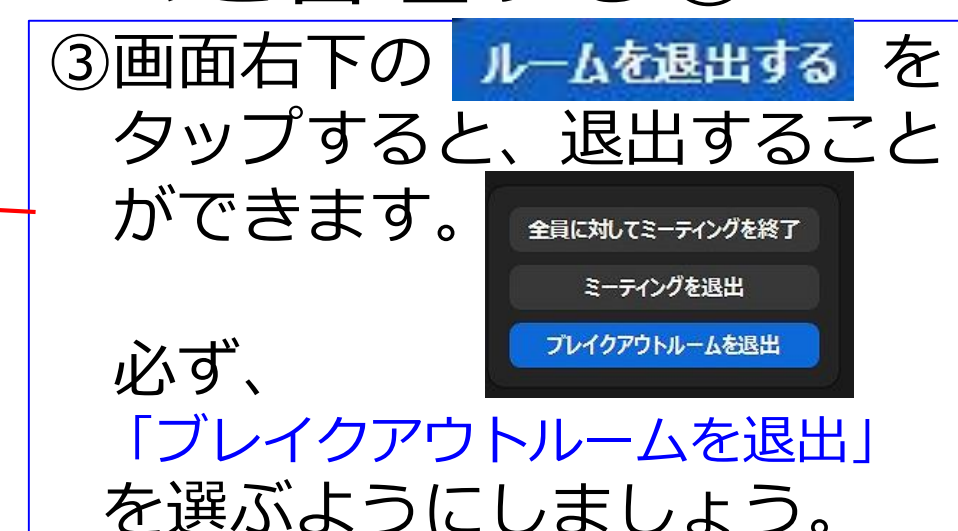

 ④メインセッション(全体の 場)に戻ってきました。
 ネットの状況が悪く、Zoom から落ちてしまった子どもが
 再度入ってくると、この場所
 に来てしまいます。元のルームに戻してあげましょう。

# ブレイクアウトルームを管理する③

| <ul> <li>ブレイクアウトルーム・進行中</li> <li>メーム1&lt;参加</li> <li>Aさん</li> <li>Bさん</li> <li>Eさん</li> <li>ノレーム2</li> <li>クカ</li> </ul>                                                                                                    | ⑤「全員にメッセージを放送」<br>をタップすると、各ルームに<br>メッセージを送ることができ<br>ます。<br>残り時間を伝えたり ルーム |
|----------------------------------------------------------------------------------------------------|--------------------------------------------------------------------------|
| あと5分で終了です。発表者を決めておきましょう<br>プロードキャスト                                                                                                    | を見に行った際に出された質<br>問の回答を全体に共有する時<br>などに使いましょう。                             |
| 全員にメッセージを放送<br><b>今てのセッションを得止</b><br><b>りまたしま</b><br><b>りまたい</b><br><b>りまたの</b><br><b>りまたの</b><br><b>しまたい</b><br><b>しまたい</b><br><b>しまたの</b><br><b>しまたい</b><br><b>しまたい</b><br><b>しまたの</b><br><b>しまたい</b><br><b>しまたい</b><br><b>しまた</b> | ⑥このようなカタチで、<br>子どもたちにメッセージ<br>が届きます。                                     |

# ブレイクアウトルームを終了する①

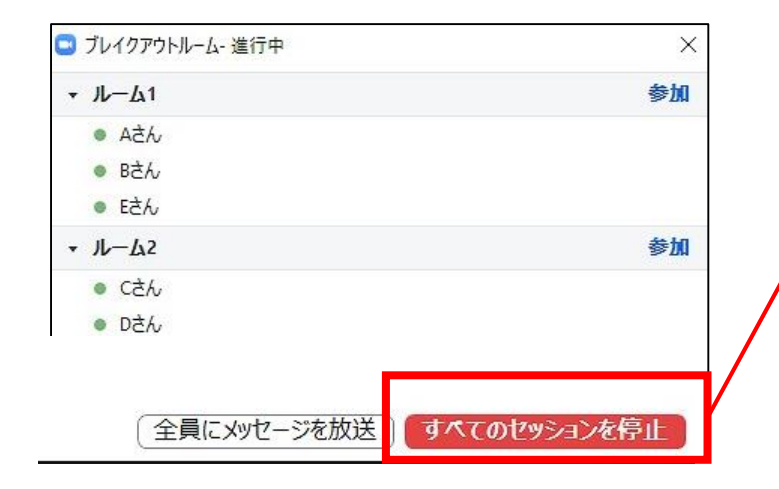

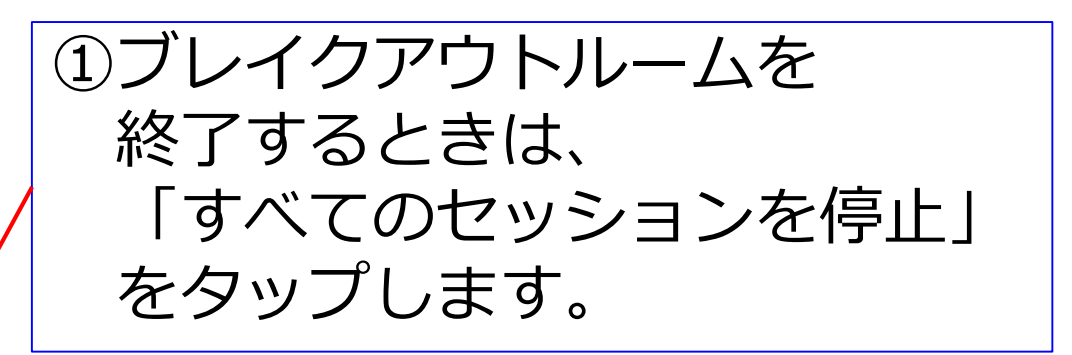

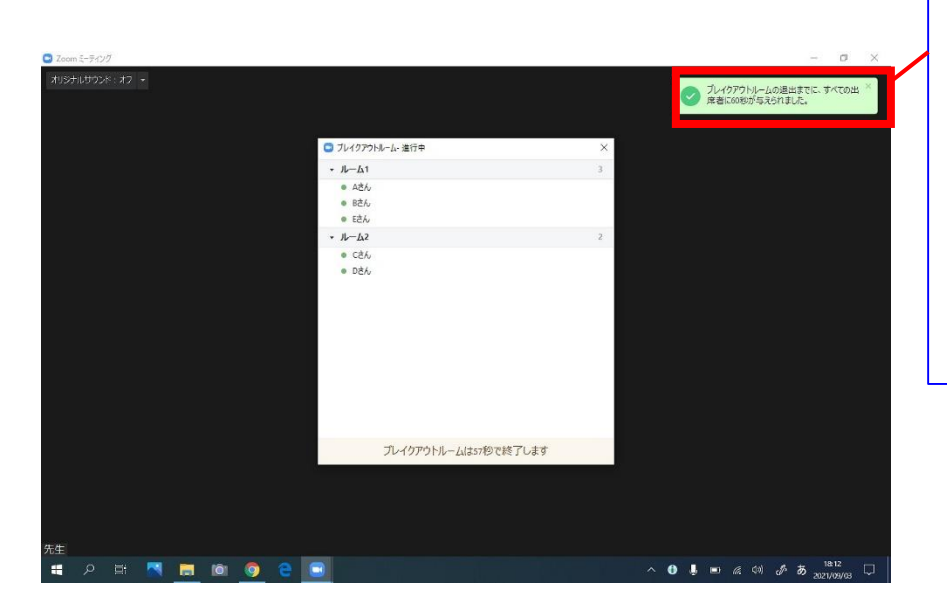

②停止を押すと、60秒で ブレイクアウトルームが 終了してしまうので 5分前を目安に、メッセージ を送っておくとよいです。

> プレイクアウトルームの退出までに、すべての出 席者に60秒が与えられました。

# ブレイクアウトルームを終了する②

**ブレイクアウトルームは52秒で** 終了します メイン セッションに自動的に戻ります

今すぐ退出

児童生徒画面

キャンセル

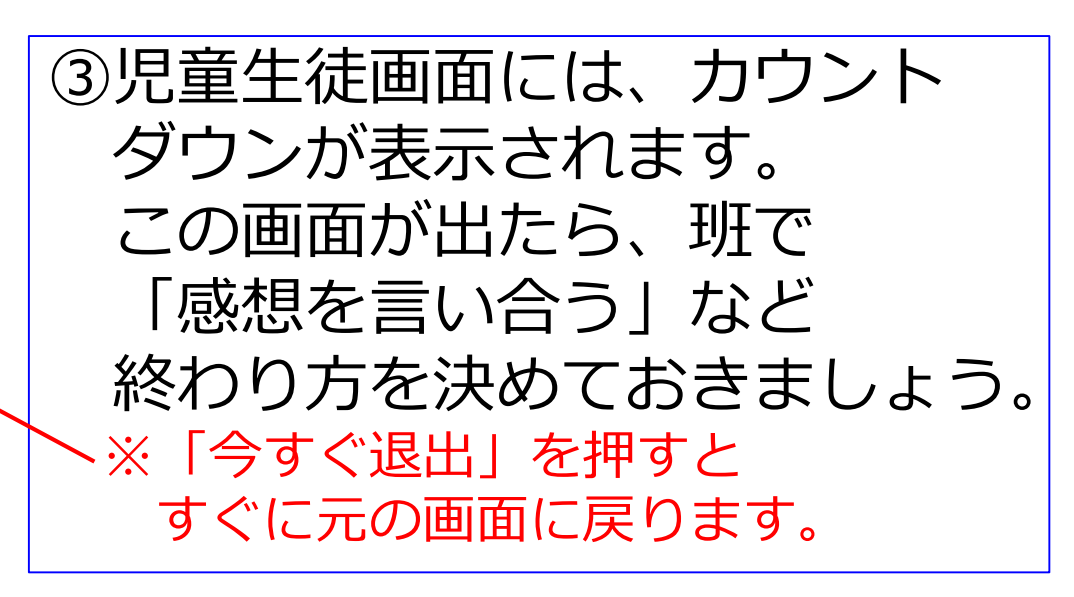

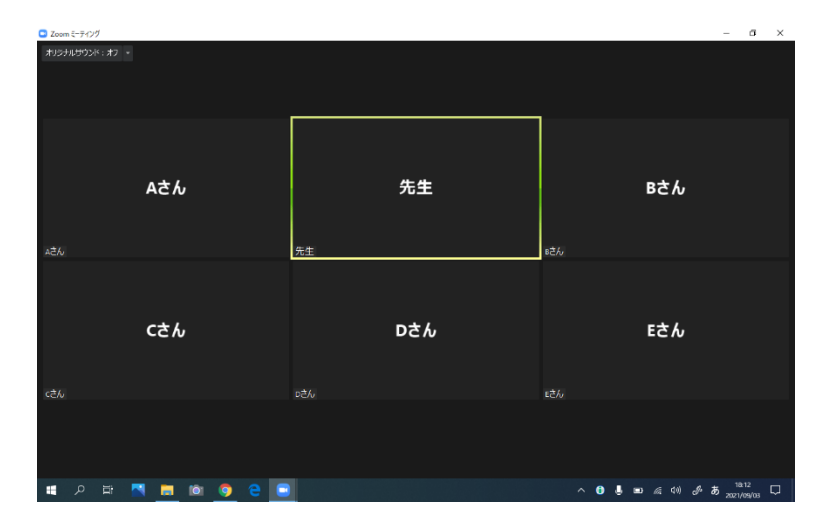

④メインセッションに戻ってき ました。 ミュートが外れていること があるので、確認しましょう。

# ブレイクアウトルームについて

(1)何を話すのか
 →自己紹介をします。学校名・代表の方の名前

(2)司会は誰がするのか
 →学校番号が一番小さい学校

(3)何分間、話すのか
 →3分間です

(4)話し合った後、発表はあるのか
 →ありません。

(5)早めに終わったらどうするのか →学校の様子を紹介し合いましょう。

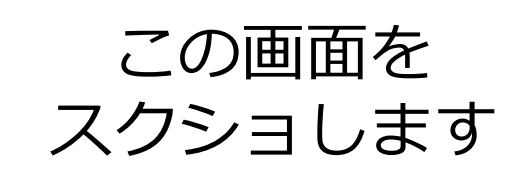

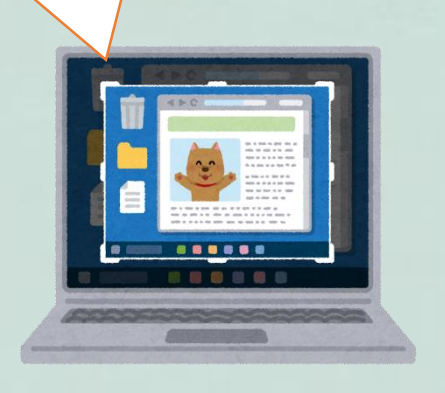

#### Zoomで 画面 を 共有 する

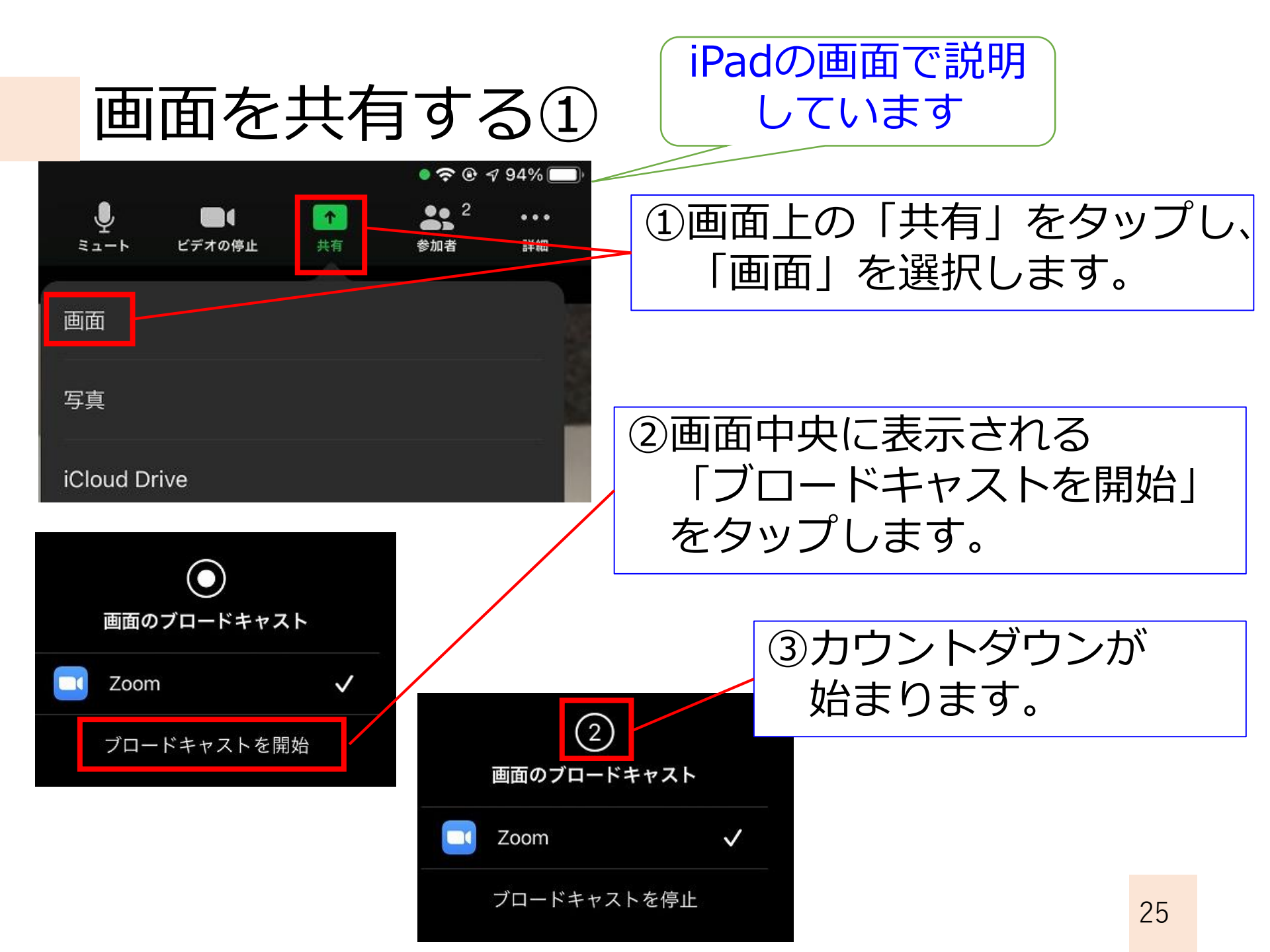

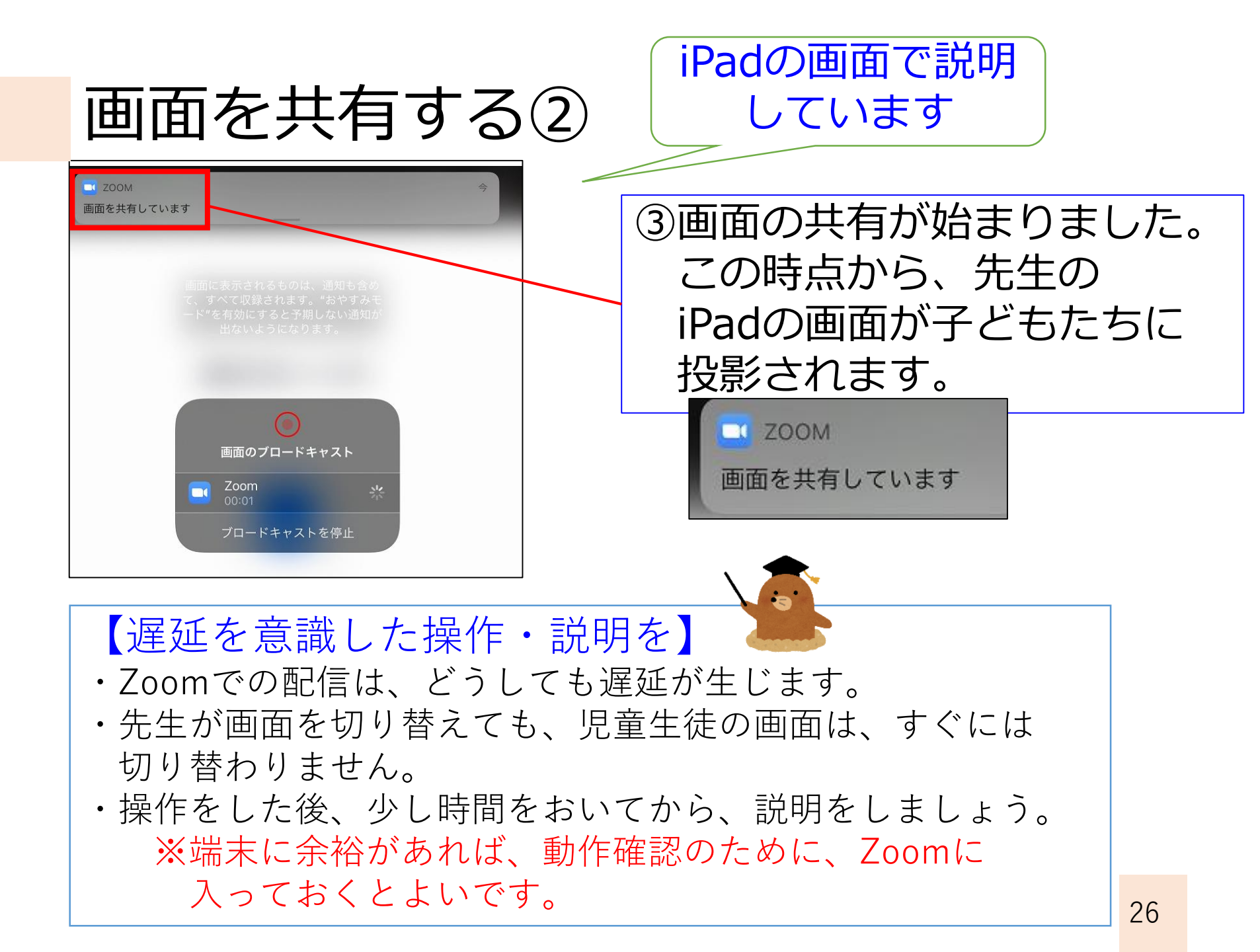

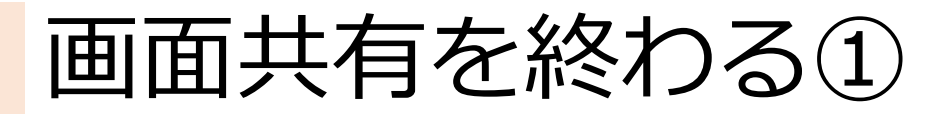

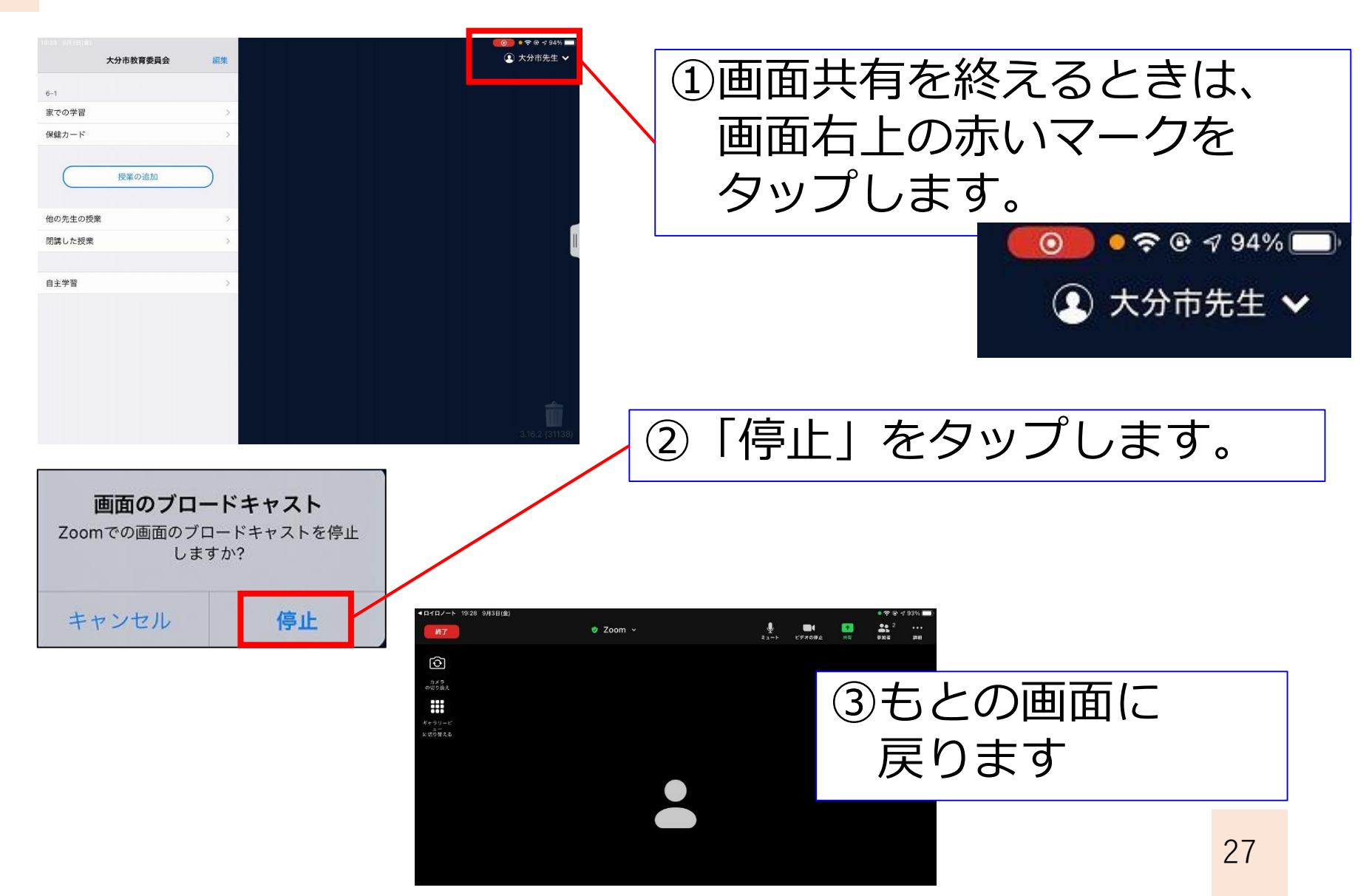

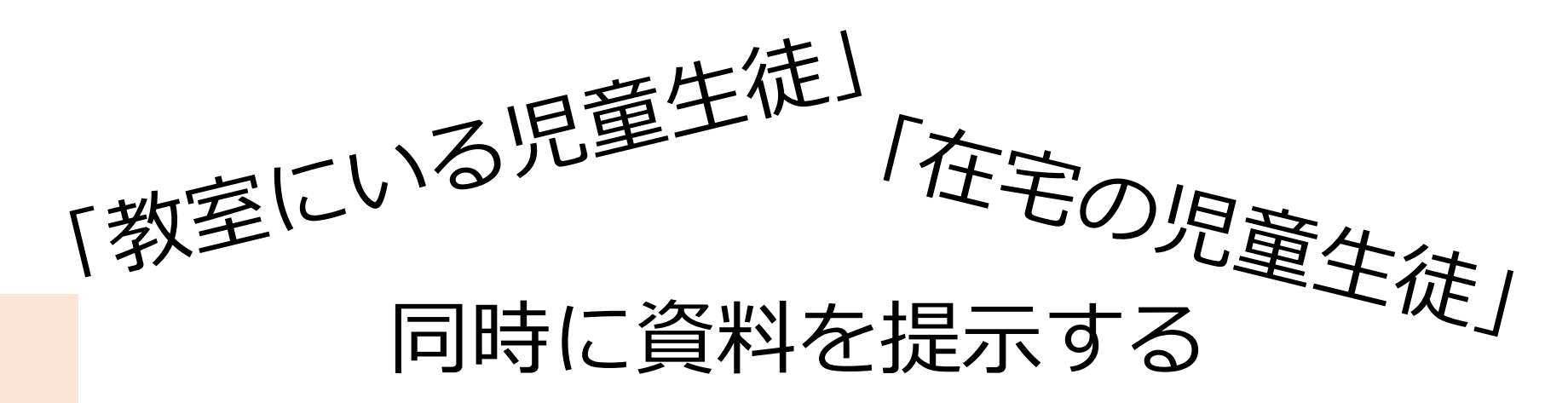

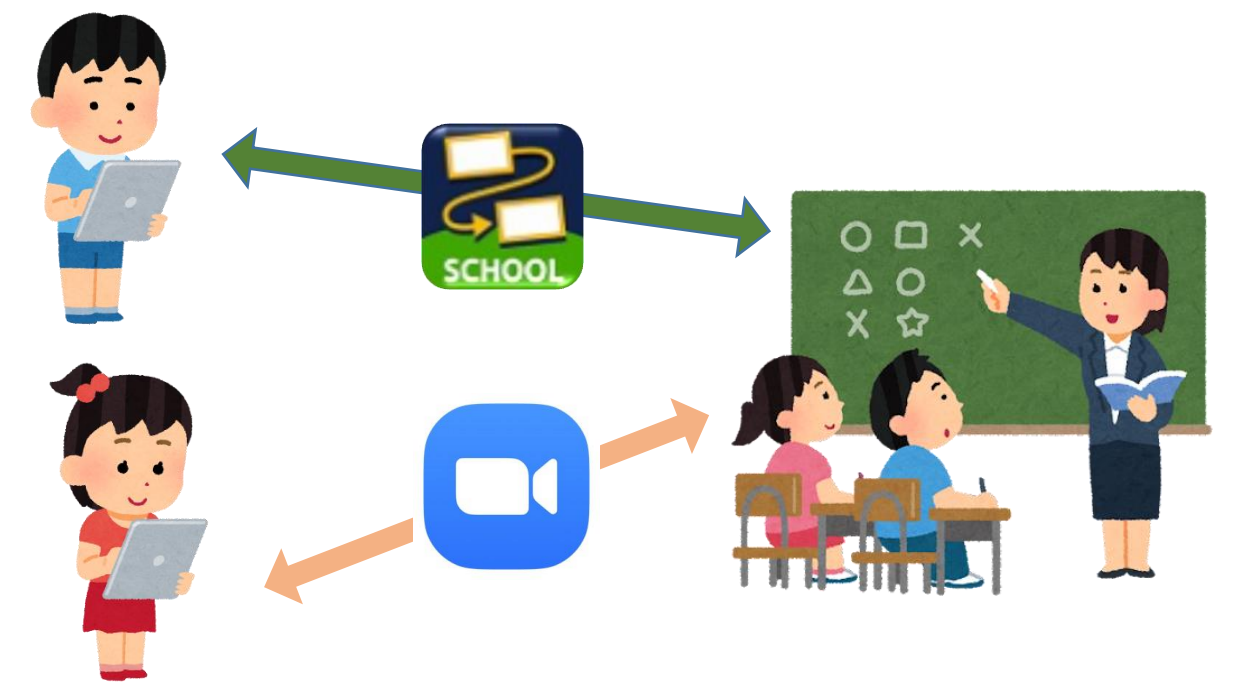

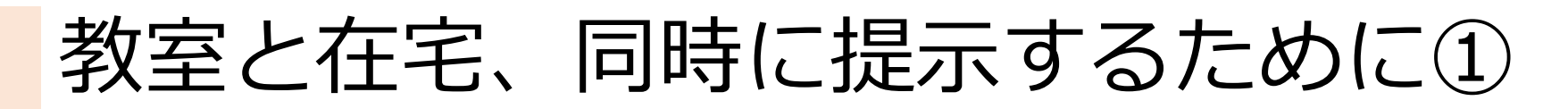

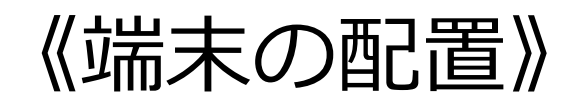

Zoomで画面共有をしている時は、プロジェク タに出力できません。別の端末を用意し、 その画面を出力するようにしてください。

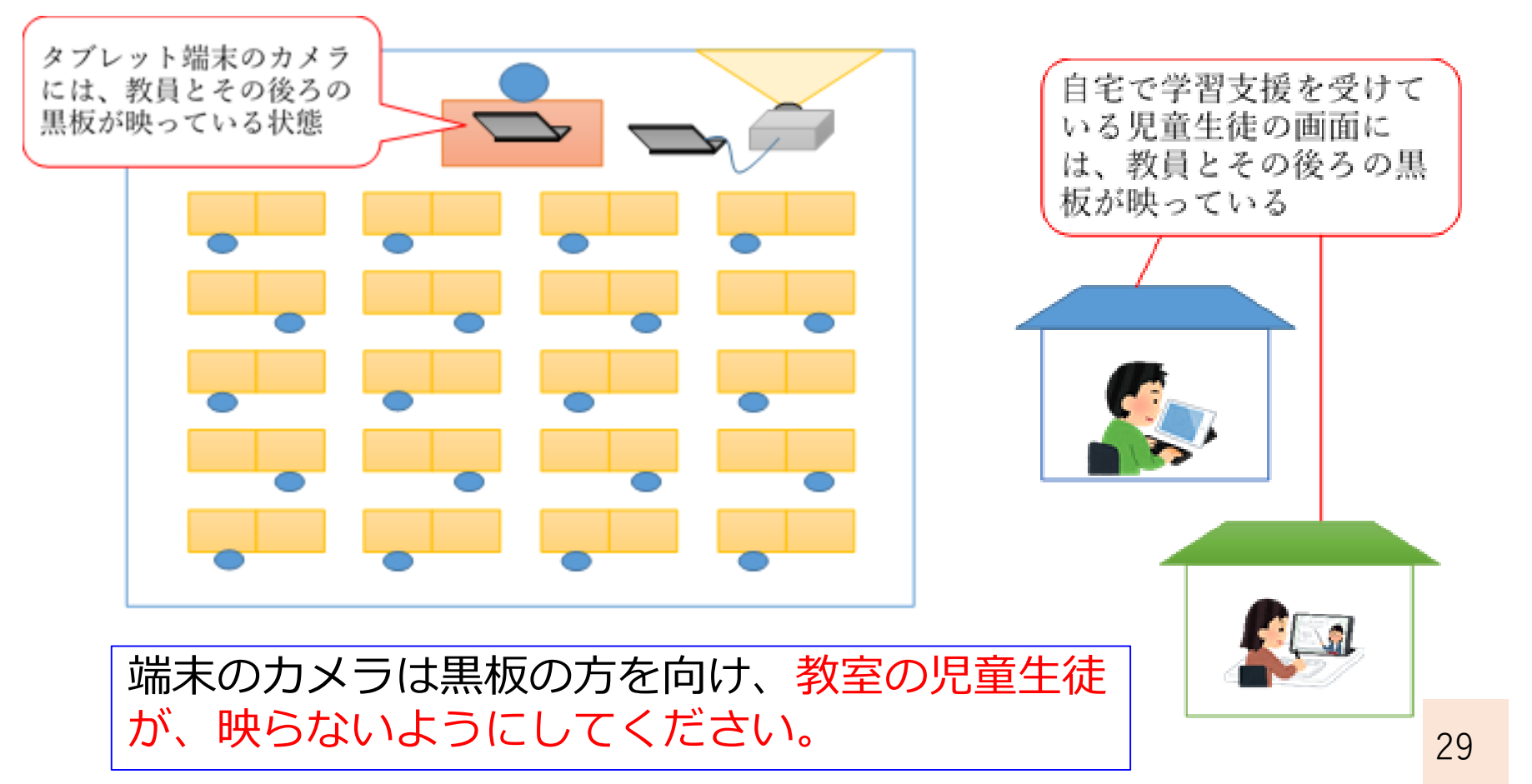

### 教室と在宅、同時に提示するために②

- 1. PowerPoint等の資料で学習を進める 《教室》プロジェクタで映し出された資料を見る
  - 《在宅》Zoomで共有された画面を見る
- 板書で学習を進める
   《教室》黒板を見る
   《在宅》Zoomのカメラを通して黒板を見る

# 板書の工夫(ひとつのアイデア)

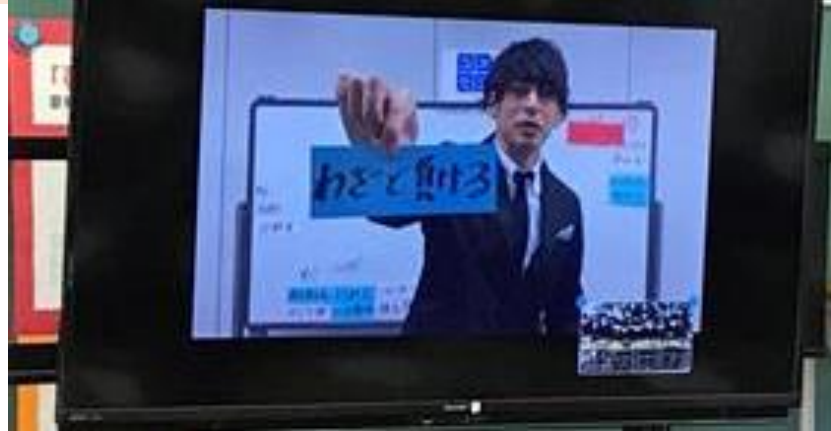

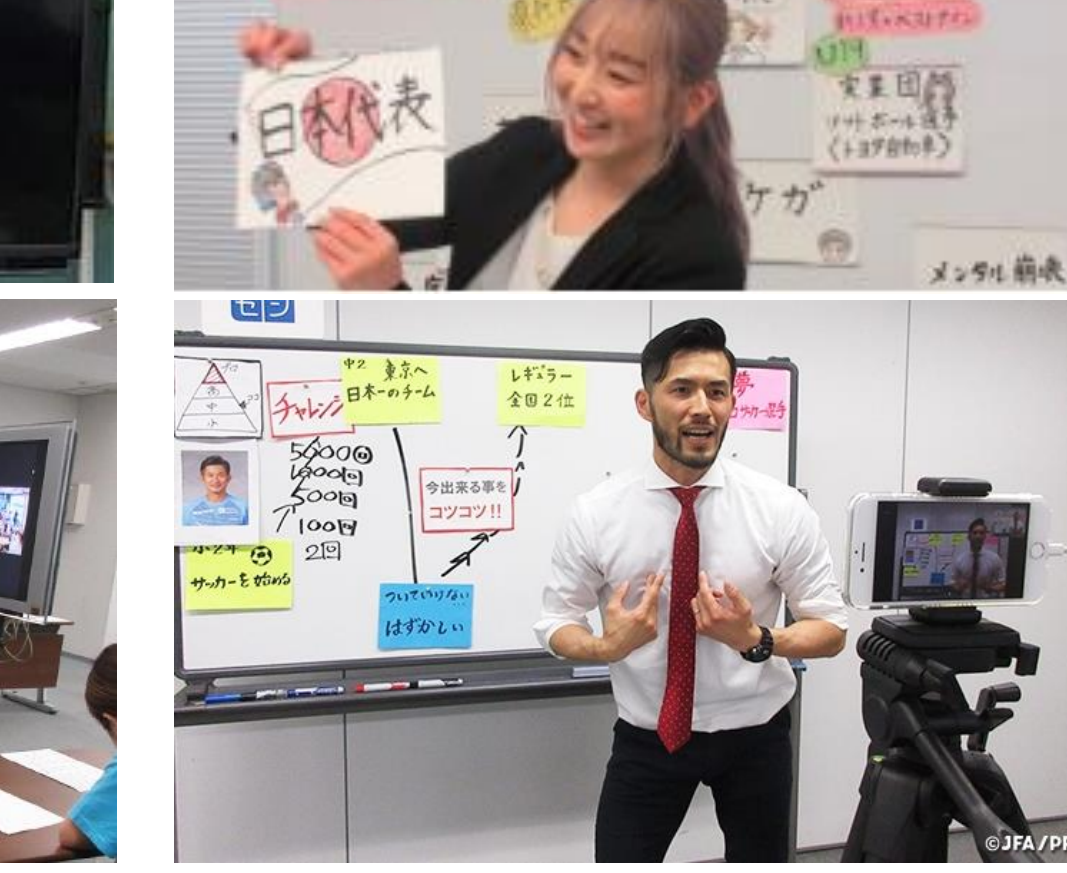

17時房屋寺 日本代表

- REALTER E

© JFA / PR

31

J F A こころのプロジェクト 夢先生より https://www.jfa.jp/social\_action\_programme/yumesen/

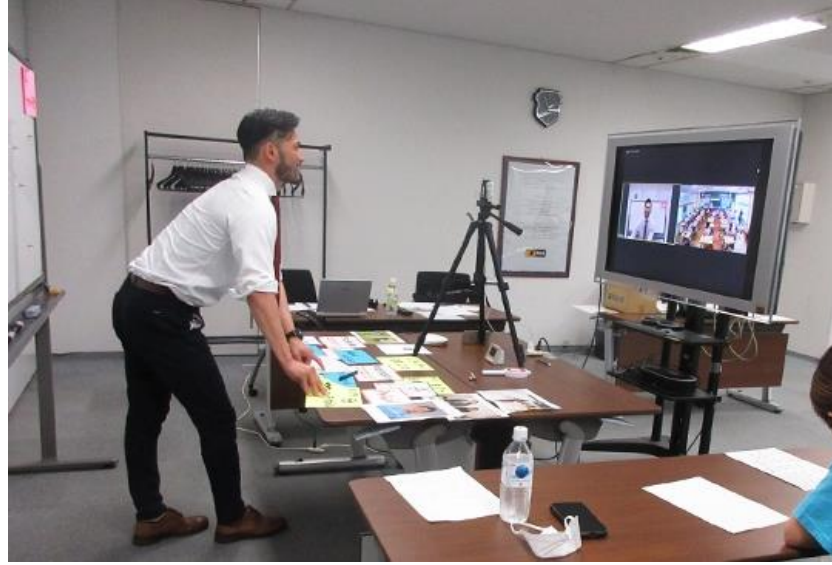

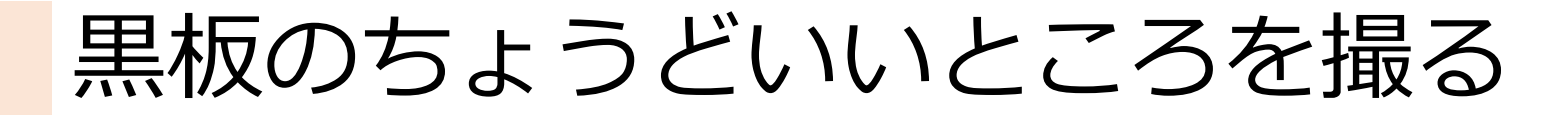

#### ①タブレットホルダースタンド

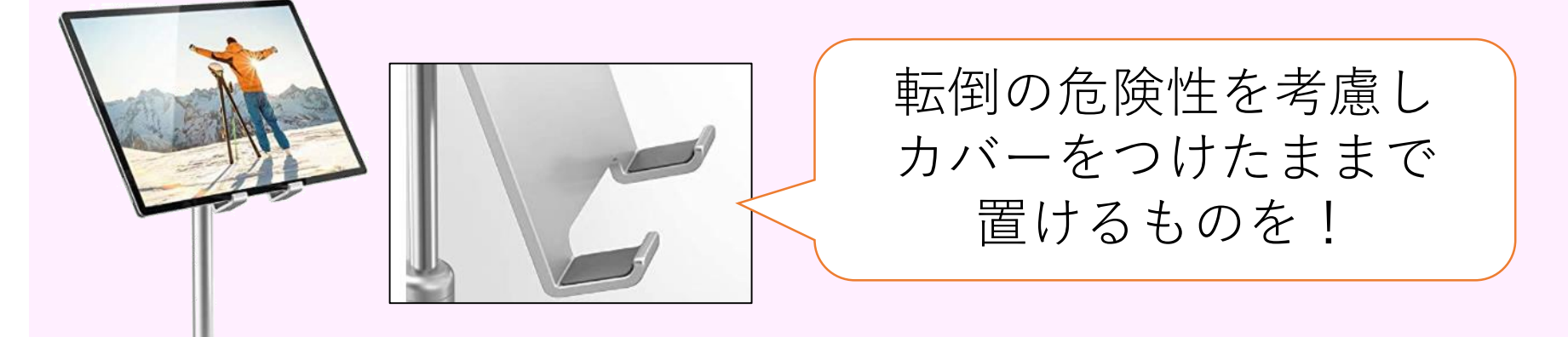

#### ②適宜、画像で送信

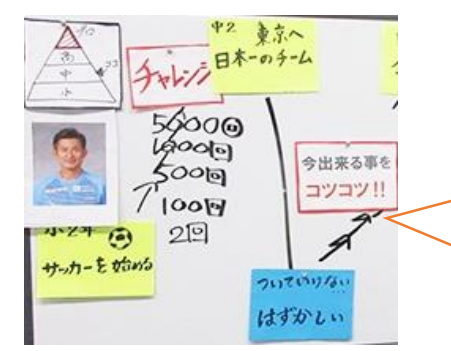

区切りのよいところで 写真を撮り、送信する。

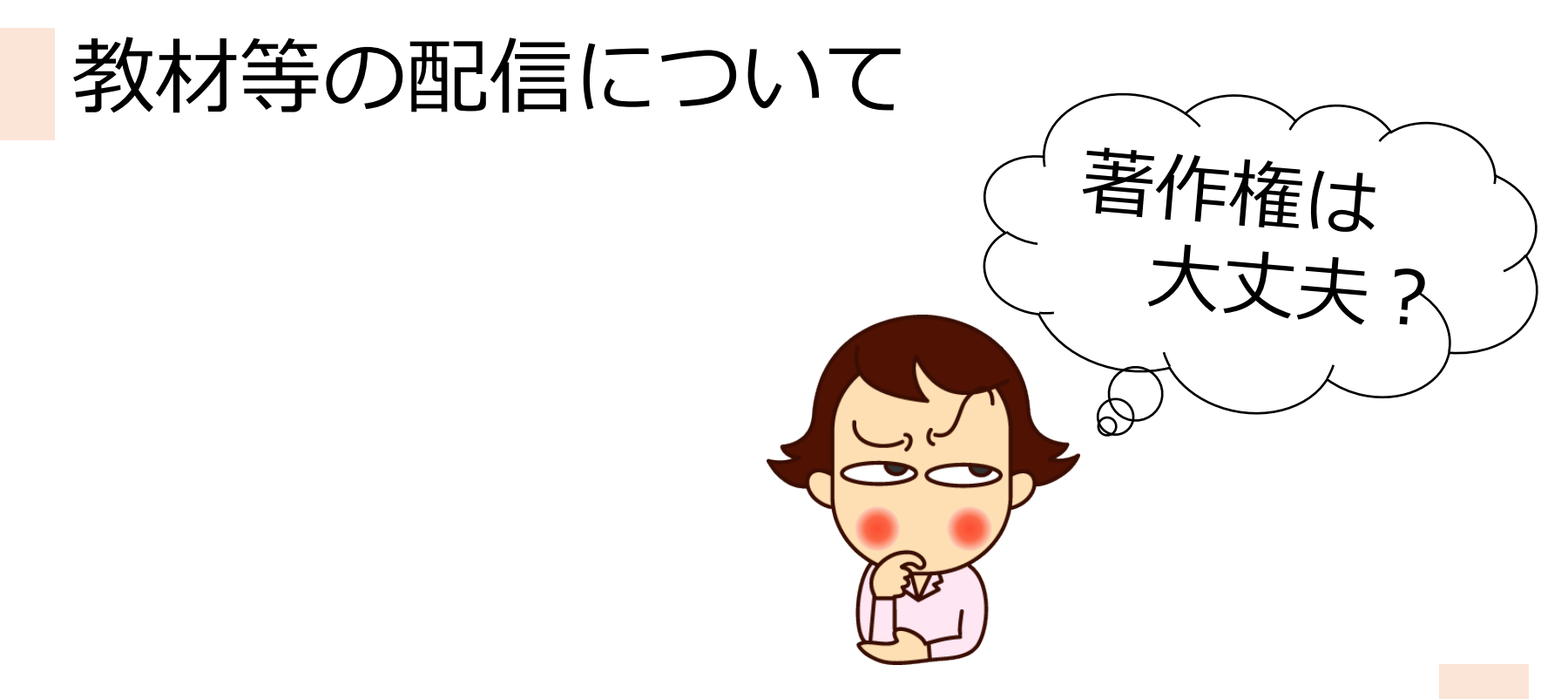

#### 【現在】学校教育と著作権(著作権法35条)

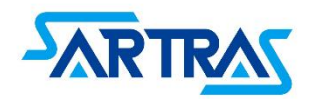

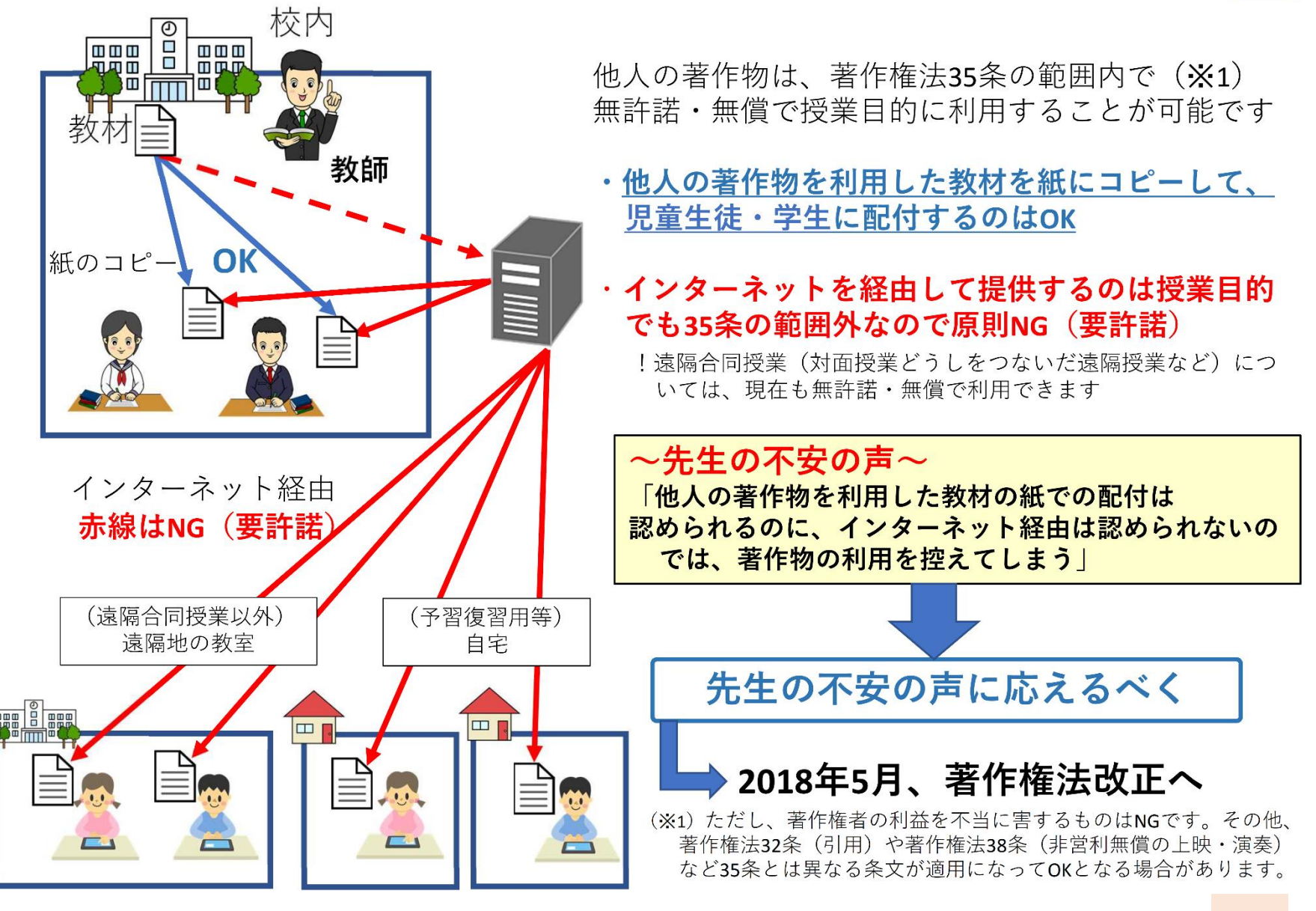

出典:一般財団法人 授業目的公衆送信補償金等管理協会ホームページ https://sartras.or.jp/educationcopyright/ 34

【今後2年以内】学校教育と著作権(改正著作権法35条)

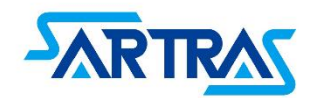

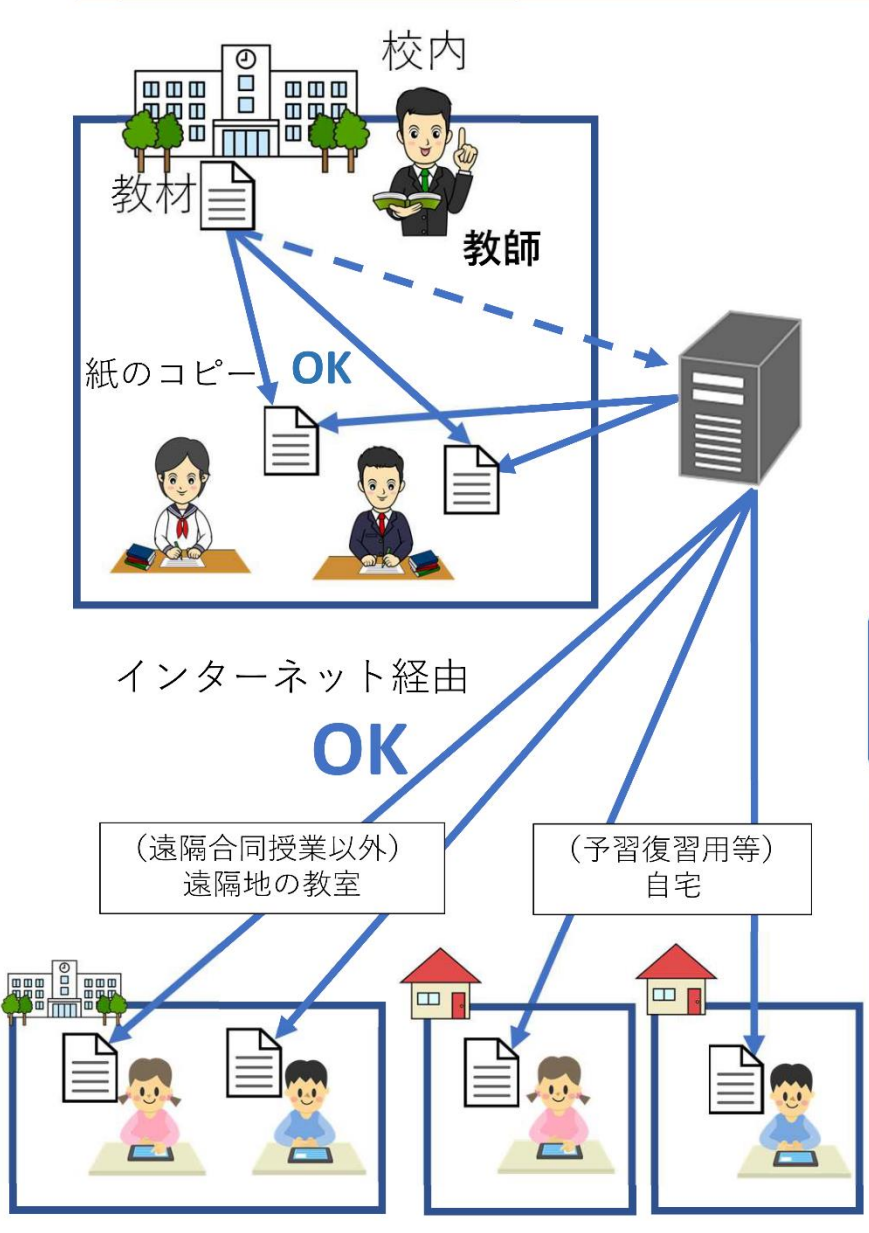

著作権法35条の改正により、インターネットを利用した 授業のための著作物の利用が可能となり、遠隔合同授業 以外の授業でも無許諾で他人の著作物を利用した教材を 送信できるようになるなど、ICT(情報通信技術)を活用 した教育が各段に容易になります。

<u>そのかわり、著作物をインターネット経由で利用する</u> 教育機関設置者(教育委員会、学校法人等)の方は、 SARTRASへ、授業目的公衆送信補償金をお支払いいただく こととなります(※2)

(※2)この新しい授業目的公衆送信補償金制度を利用するか、個別 に権利者と契約するかは、各教育機関の設置者の判断となります。

ICTを活用した教育の未来を支え、先生の不安の声に応 える改正著作権法は、2018年5月から3年以内の政令で 定める日から施行されます。

#### SARTRAS (サートラス) とは

世界中の著作物の授業目的利用に係る授業目的公衆送信補償金の受取窓口として、著作権法に基づき日本で唯一文化庁長官の 指定を受けている、一般社団法人授業目的公衆送信補償金等管 理協会の略称です。現在は、教育機関のICT活用教育の進展に 合わせ、円滑な制度の早期開始を目指し、検討を重ねています (※3)

SARTRAS WEB https://sartras.or.jp

(※3) 制度の開始時期や補償金の額は2019年5月現在未定です。

#### 平成30年著作権法改正(授業目的公衆送信補償金制度)概要

●ICTを活用した教育を推進するため、著作物の利用円滑化と著作権者の利益保護とのバランスを とった制度。補償金を一括で支払うことにより、著作物を無許諾利用できる範囲が拡大。

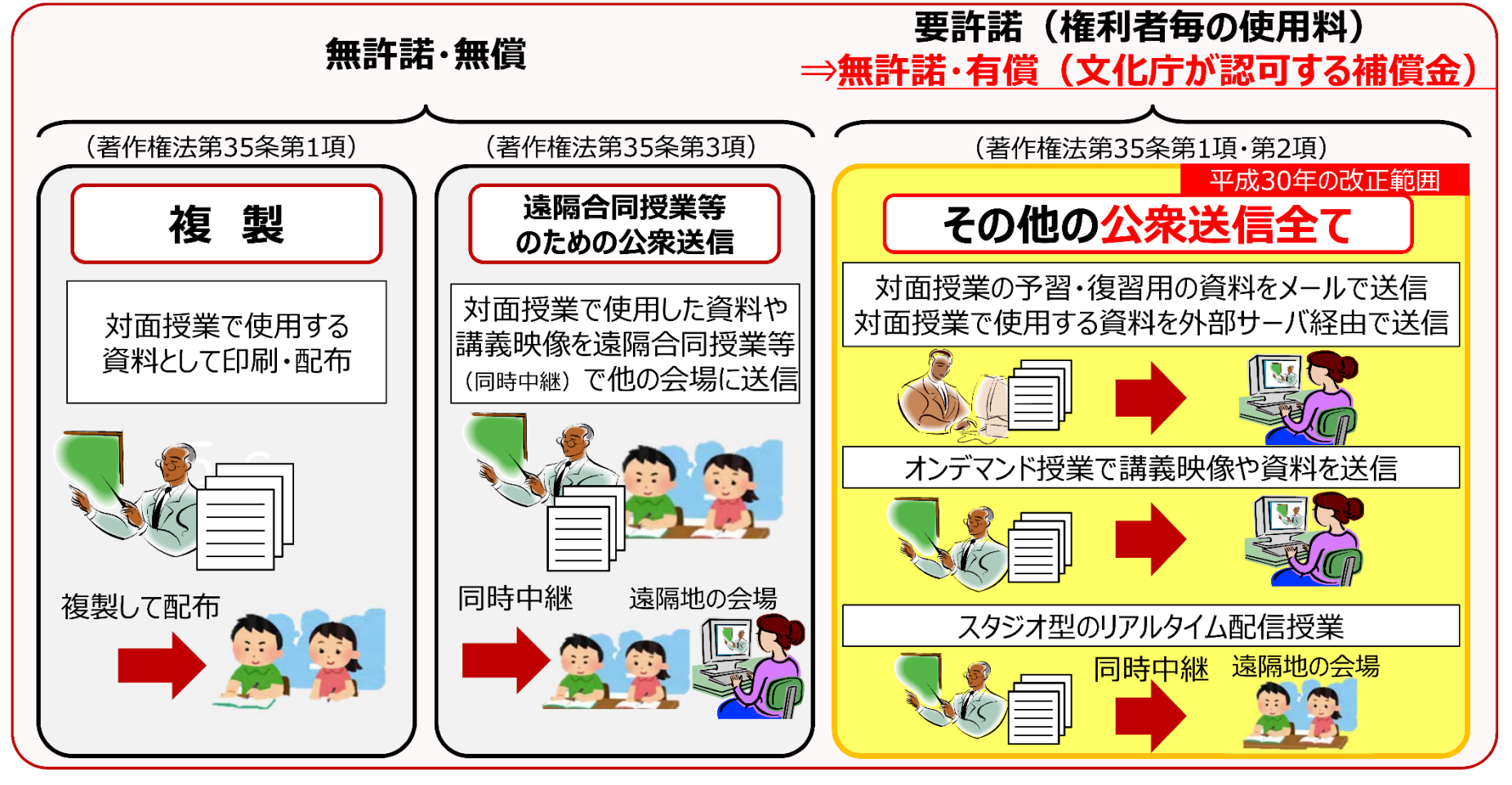

※ただし、ドリルやワークブックといった児童生徒等の購入を想定した著作物を、購入させずに複製や公衆送信を行う ことなど、著作権者の利益を不当に害するような場合については、別途許諾が必要です。

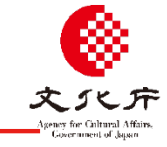

著作権法第35条が適用されるには以下のような条件を満たすことが必要。

#### ① 対象施設(どこで?)

学校その他の教育機関(営利を目的としないもの) ※ 塾・予備校(認可なし)は× つまり、幼稚園や保育所、小中高校、大学、専門学校、公民館、図書館、美術館などは〇

#### 対象主体(誰が?)

教育を担任する者(教員等) + 授業を受ける者(児童・生徒・学生等)

※教員等の指示の下、事務職員等の補助者が行うことも可

※教育委員会等の組織が主体となるのは×

#### ③ 利用の目的・限度(どういう目的?)

- 「授業の過程」における利用に必要と認められる限度
- ※教育課程外の教育活動(例:部活動)も含まれるが、職員会議などは×
- ※ その授業と関係のない他の教員・教育機関と共有するのは×
- ※ その授業で取り扱う範囲を超えてコピー・送信するのは×

#### ④ 対象行為(どんな使い方?)

複製、公衆送信、公衆送信を受信して公に伝達

#### 5 権利者利益への影響

その著作物の種類や用途、複製の部数などから判断して、著作権者の利益を不当に害しないこと ※教科書の履修期間におけるコピー・送信は〇

※ ドリル・ワークブックなど、児童生徒等の購入を想定した著作物のコピー・送信は×

本制度の開始でここが変わった

37

#### 配信可能な教材について

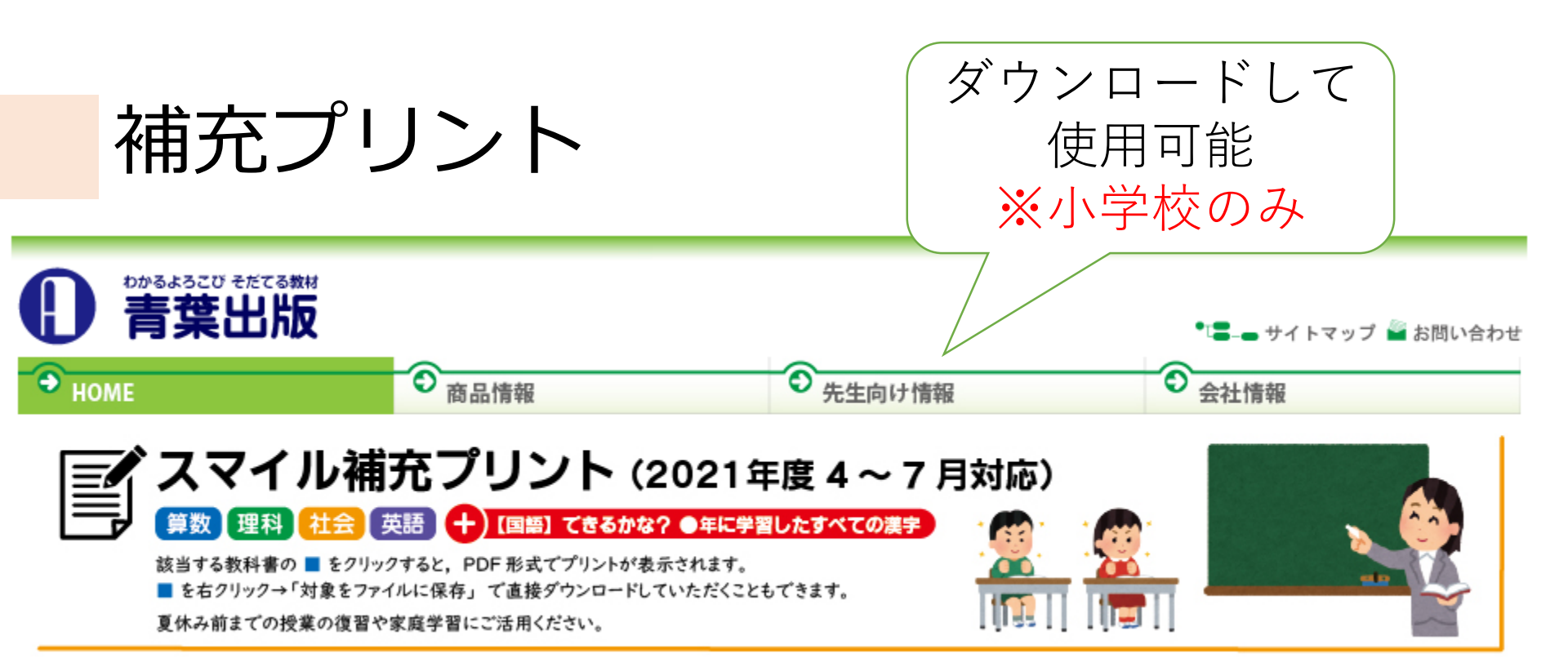

| 5年 スマイル補充プリント       |               |          | 青葉出版 |
|---------------------|---------------|----------|------|
| <b>日本の</b><br>日本図形  | な *<br>ま<br>え | 番        |      |
| 1 下の図形の中から、 合同な図形を3 | 組見つけましょう。     | N5H080C1 | /5問  |
|                     | 3             | ( ک      | )    |
|                     |               | ( ک      | )    |
|                     |               | ( ک      | )    |
| そのできる図形             | を、合同であるといいます。 |          |      |

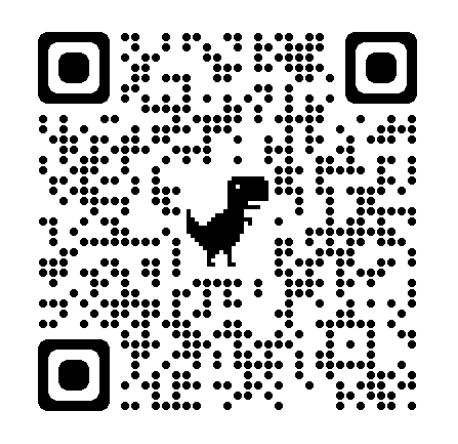

https://www.aob.co.jp/news/newsPrint2021.html

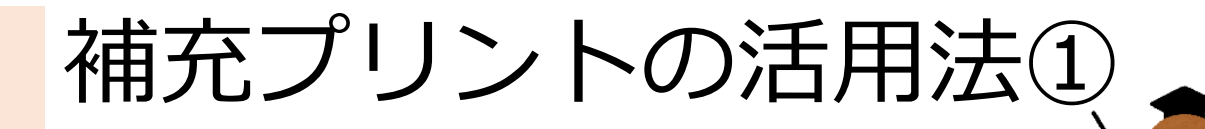

【ロイロで配信可能!】

- ・ダウンロードしたプリントは、ロイロノートでの配信も
   許可を頂いています。
- ・一括して、ロイロの資料箱に保存しているので、以下の手順
   で活用してください。

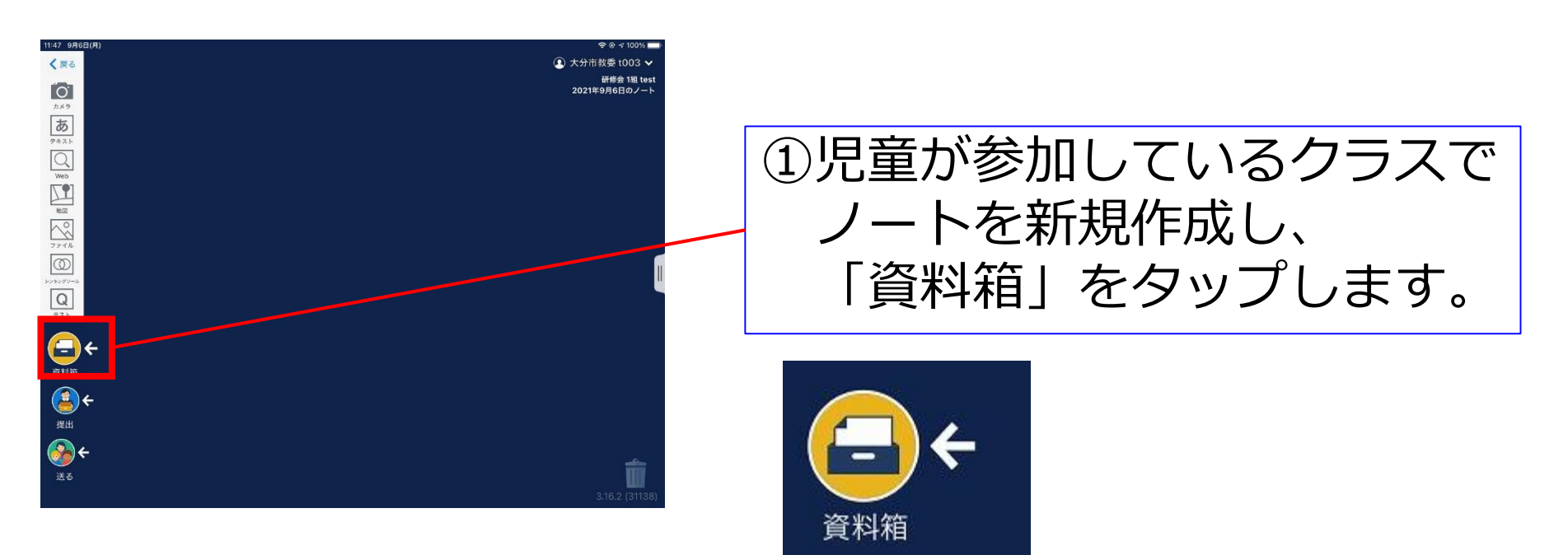

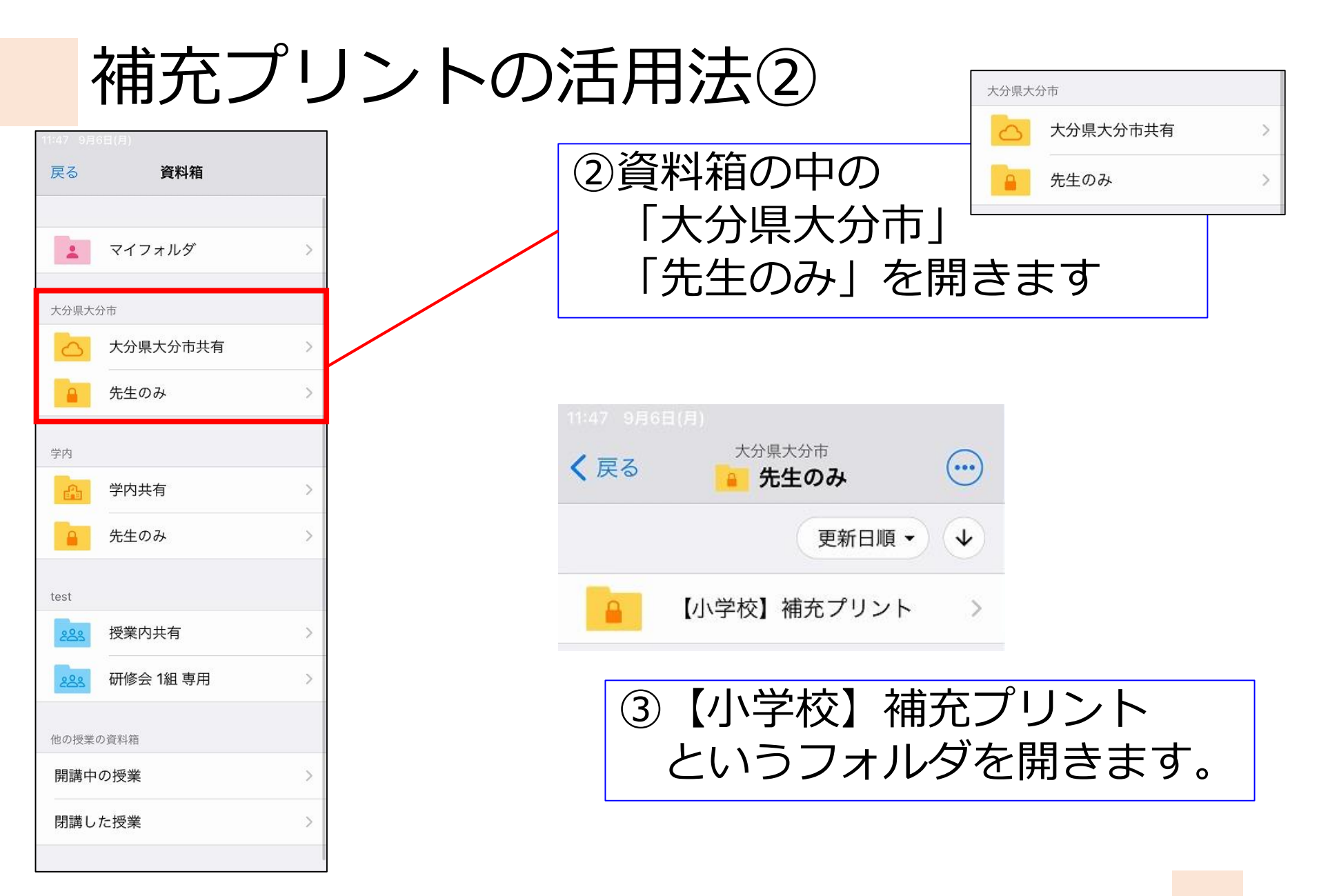

補充プリントの活用法③

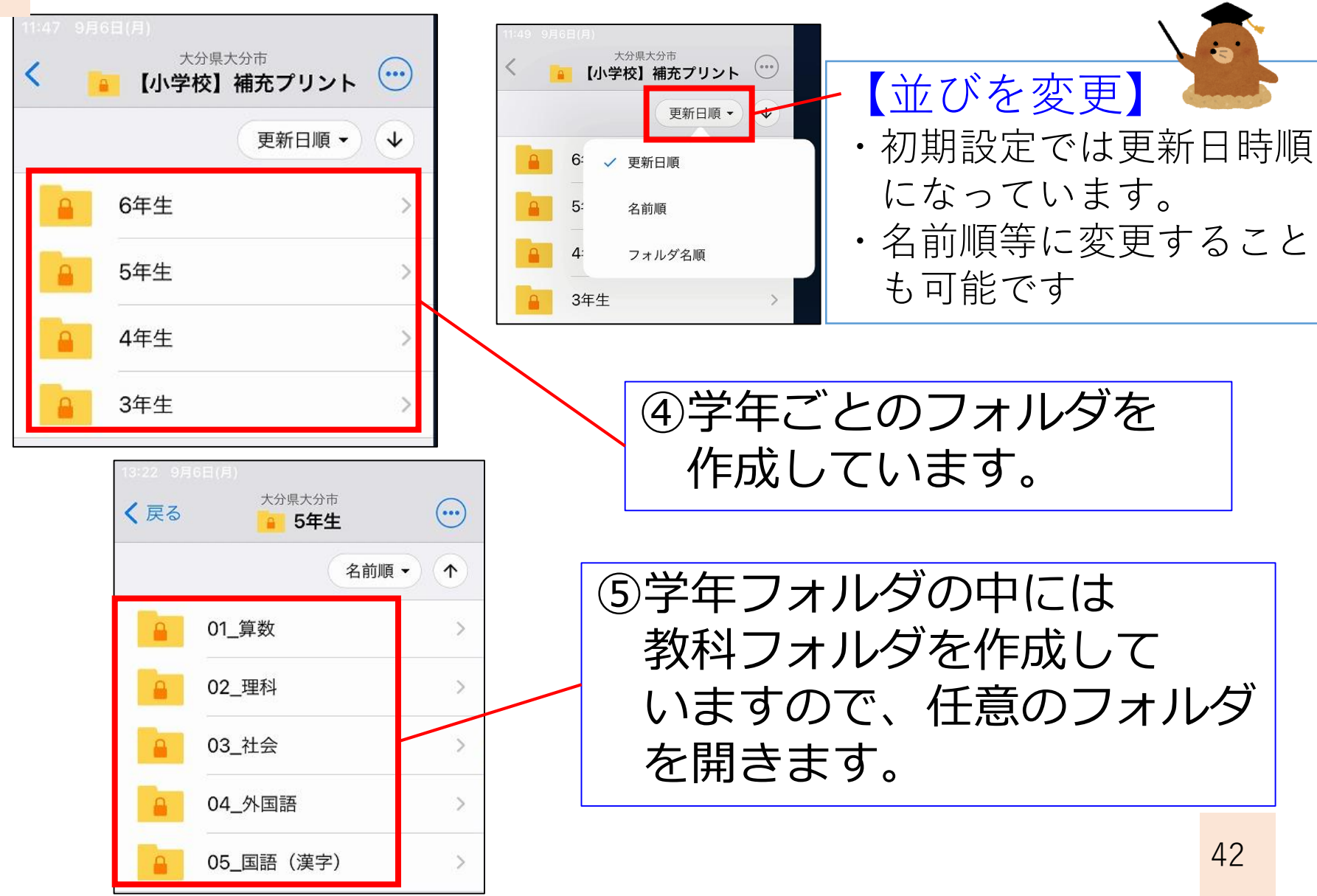

### 補充プリントの活用法④

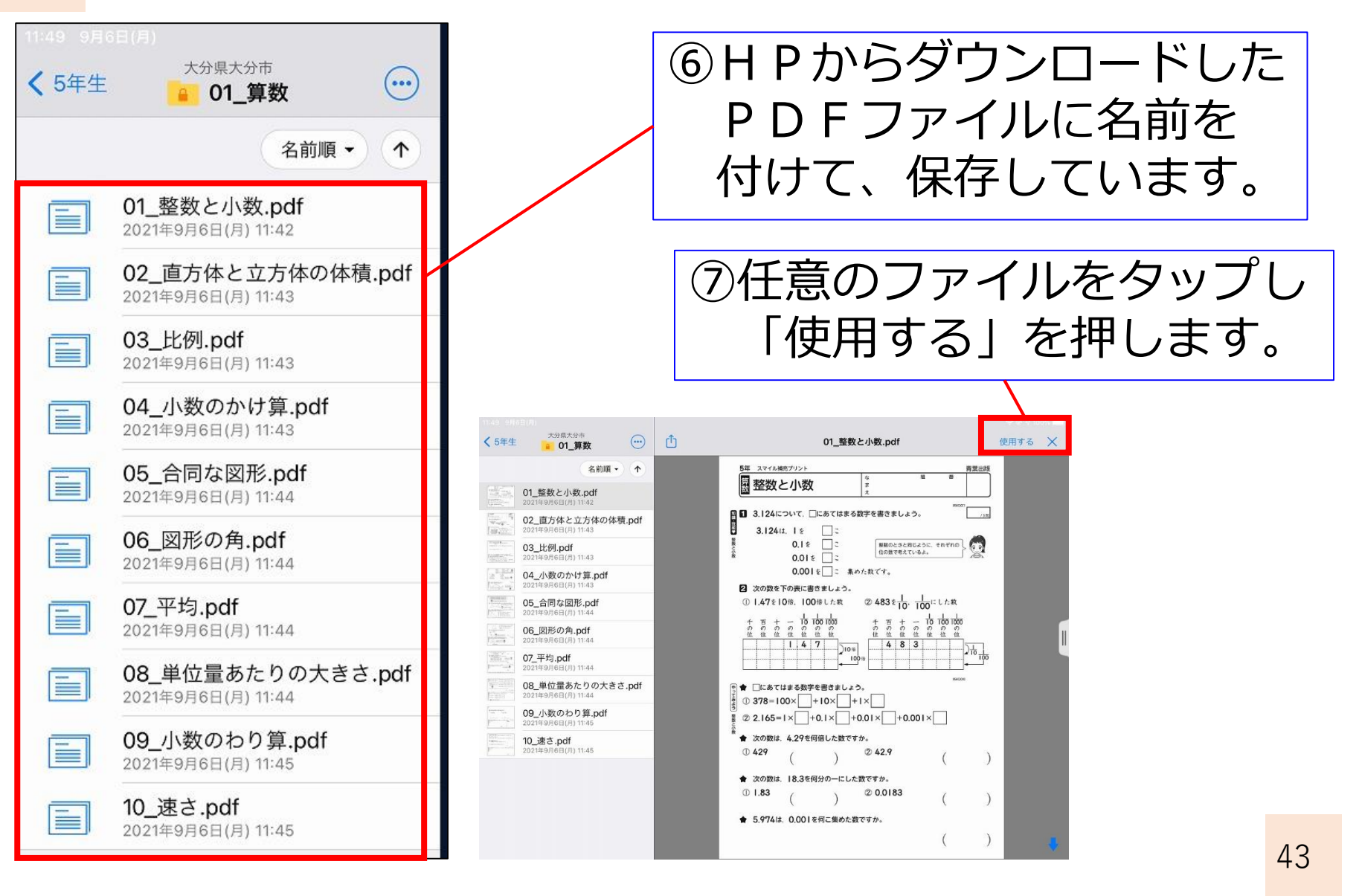

### 補充プリントの活用法⑤

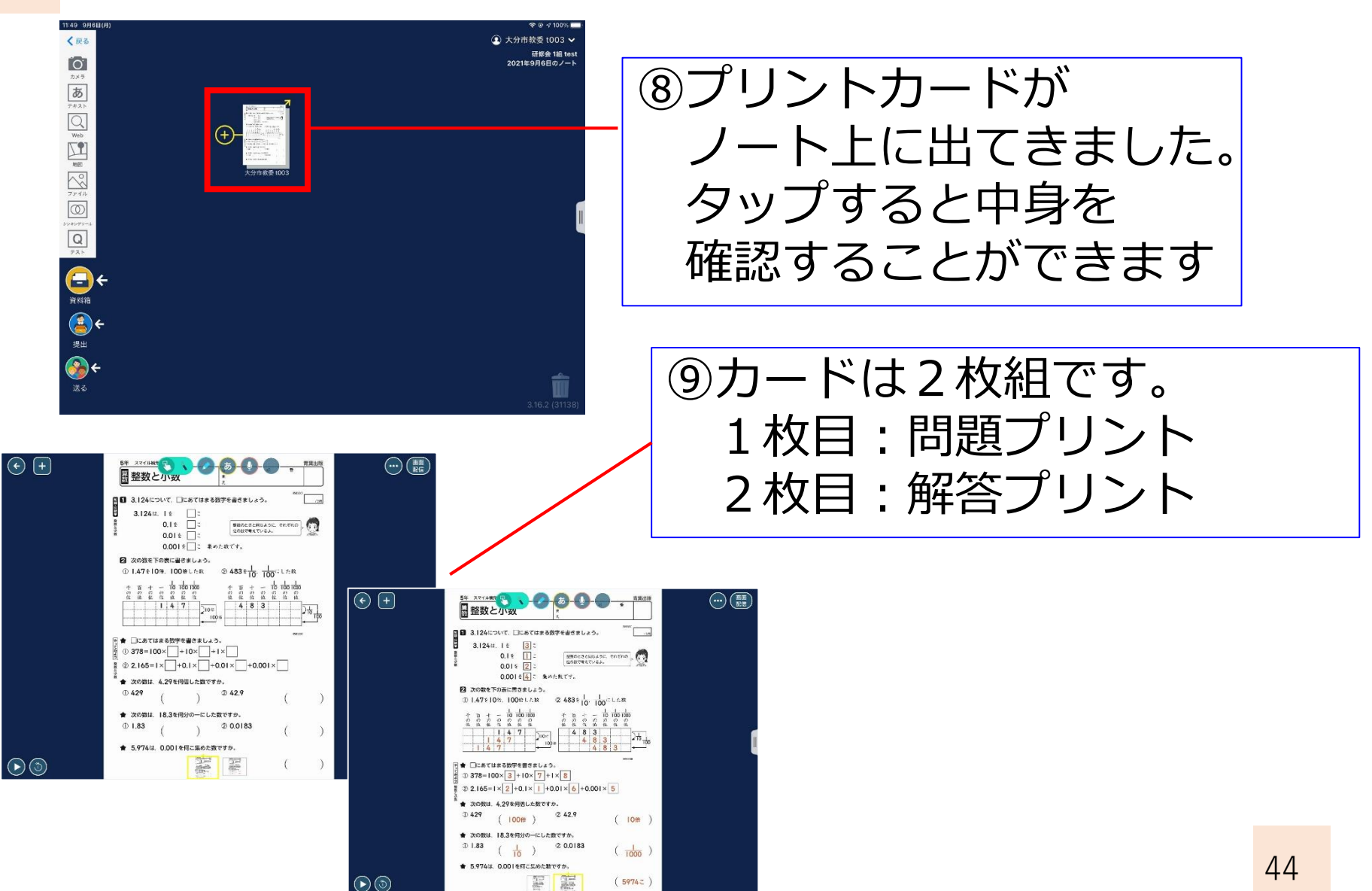

### 補充プリントの活用法⑥

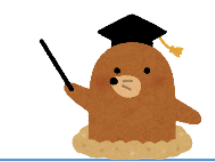

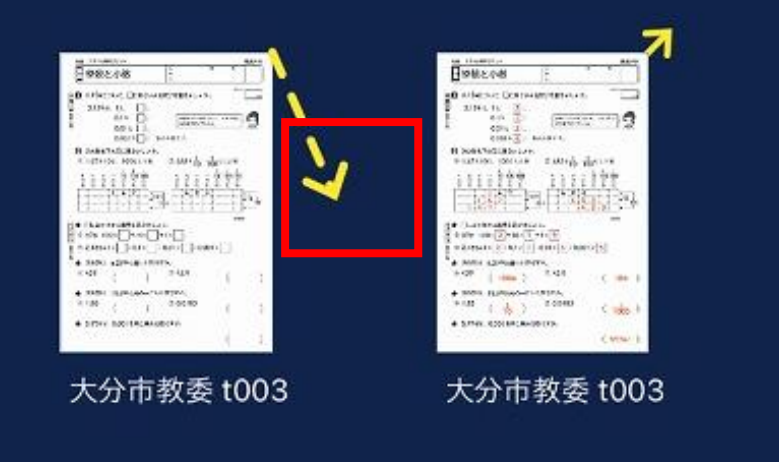

キャンセル

#### 【解答を送りたくない場合】

 その場合は、問題カードから 伸びている黄色い矢印を 解答カードから取り外します。
 そうすることで、問題と解答が

別のカードになります。 (児童には問題だけ送ることが可能)

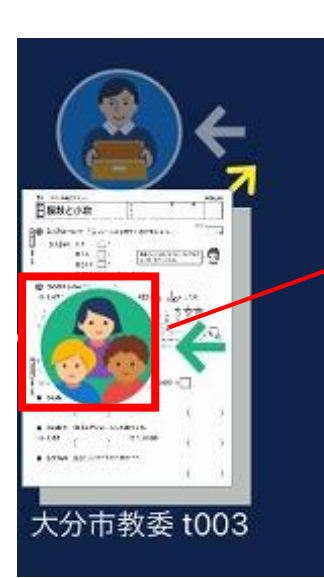

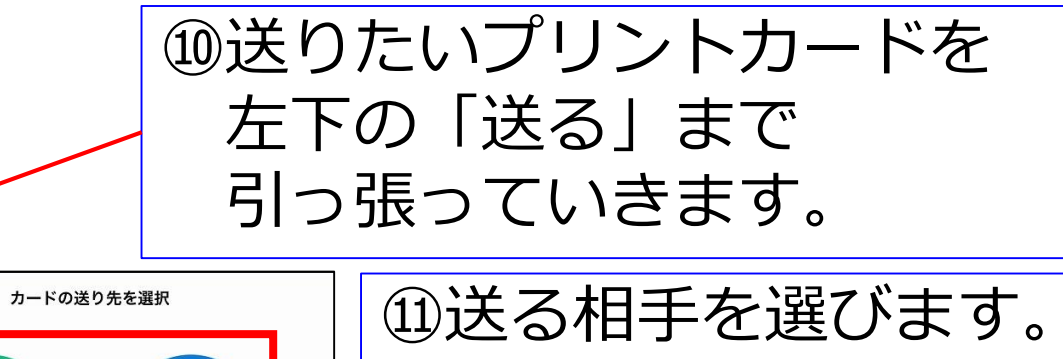

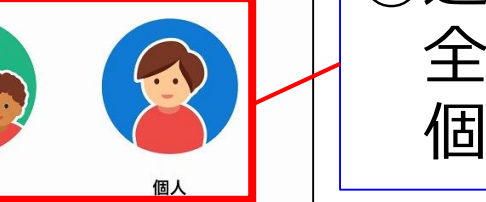

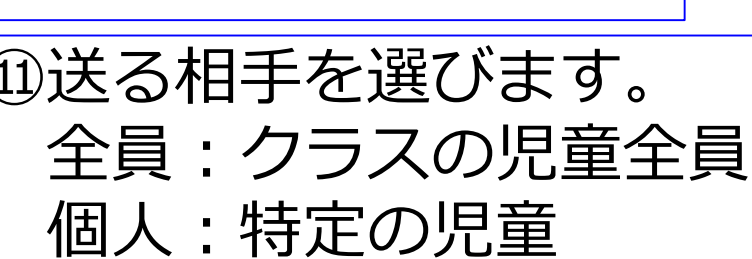

補充プリントの活用法⑦

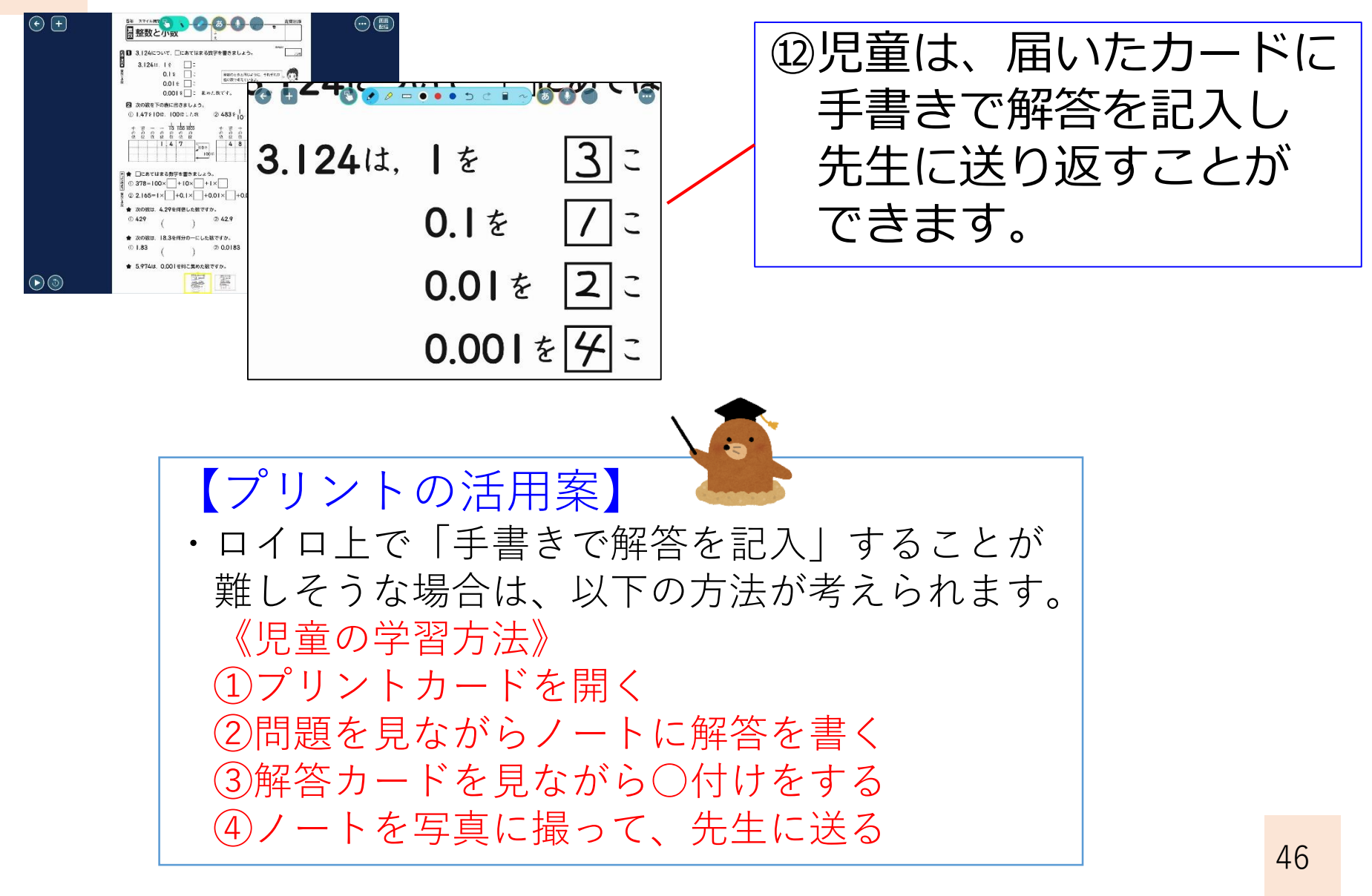

#### Web上の教材について

デジタルデータバンク

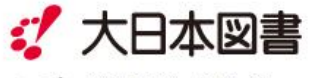

・会社案内 ・お知らせ ・お問い合わせ ・サイトマップ

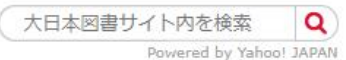

トップ > デジタルデータバンク

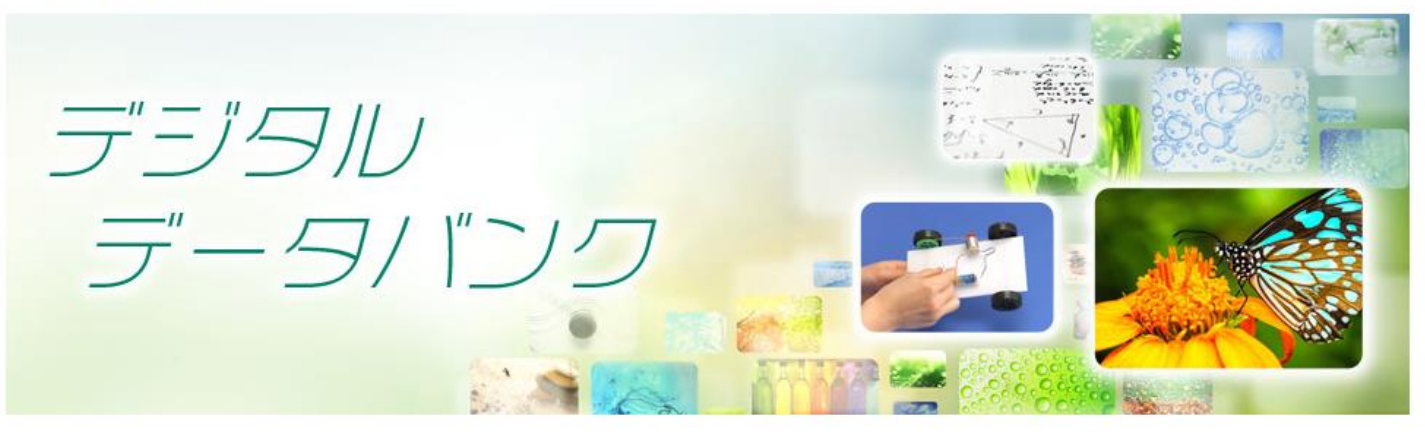

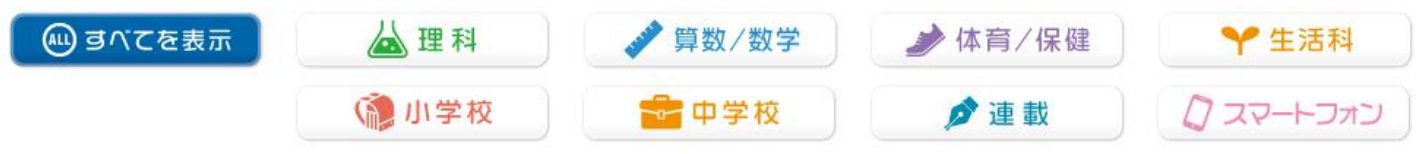

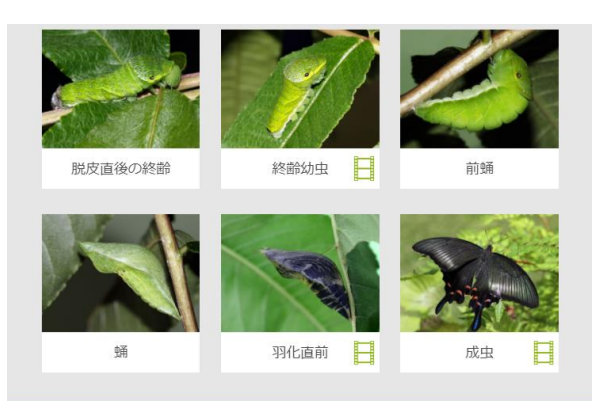

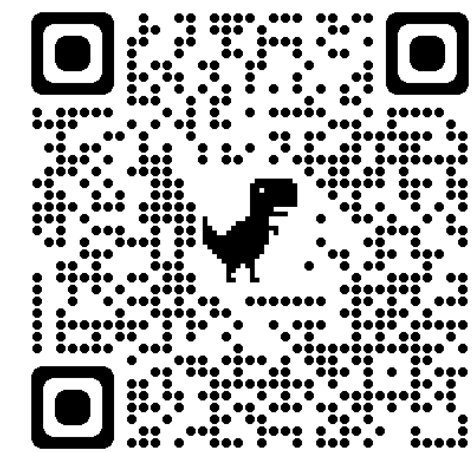

#### 動画を使った課題配信

# 3. ロイロノートを使う

ロイロノートログイン情報

学校 I D: oit000

ユーザーID:oita+3桁の番号 小学校=学校番号 (例)金池小 oita001 中学校=1+学校番号 (例)上野ヶ丘中 oita101 碩田学園=oita201

パスワード: oita2021 ※明野東小・碩田学園は oita2022

SCHOOL

ロイロノートでログイン

Googleでログイン

SCHOOL

G

# ロイロノートの新機能を使ってみよう!

| <u>テスト</u>             | <u>?使い方はこちら</u><br>全員で解答<br>編集<br>結果 | ロイロ応用編で紹介した<br>テスト機能がバージョン<br>アップして、動画を取り込<br>めるようになりました。 |
|------------------------|--------------------------------------|-----------------------------------------------------------|
| 出題者 GIGA NW03<br>質問数 1 |                                      | <ol> <li>ファイルのアップロード</li> </ol>                           |
|                        |                                      | 0/5<br>ファイルを選択<br>(画像・動画・音声)<br>または<br>ファイルをドロップ<br>キャンセル |

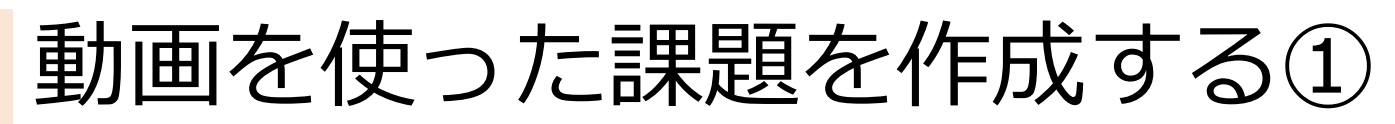

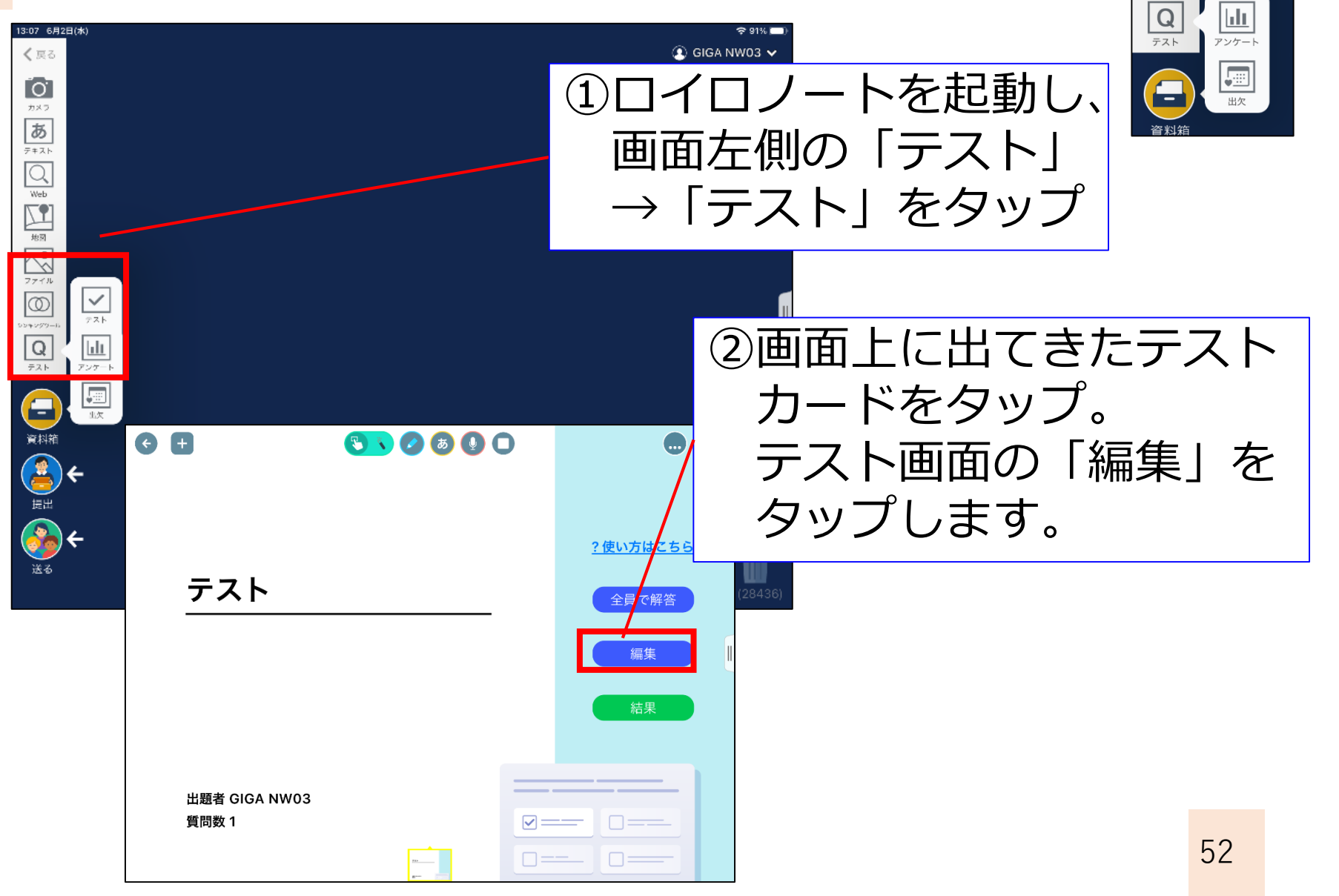

 $\sim$ 

### 動画を使った課題を作成する②

| × 🕑 編集  |             | 皀 プレビュー               | <b></b> ٩ 集計結果 | ①タイトルをつける           |
|---------|-------------|-----------------------|----------------|---------------------|
| 理科の実験テス | ۲           |                       |                | (例)理科の実験テスト         |
| 回答者名作成  | え者のみ表示 ▼    | 集計結果 作成者と先生のみ表示 👻 自動打 | 采点 ON OFF      |                     |
| 1 動画を!  | 見て、答えを選びま   | U sõ                  |                |                     |
| 単一選択 複  | 数選択 自由記述    | □ 回答必須 □ 回答者に選択肢追加を許可 |                | (例)動画を見く、           |
| 號 ⊘ 選択肢 | 1           |                       |                | 答えを選びましょう           |
| 號 ⊘ 選択肢 | 2           |                       |                |                     |
| + 選択肢?  | を追加する       |                       |                |                     |
| × 2 #   | 集           | 自 プレビュー               | <b>』</b> 集計結果  | ▲ ③問題文の横にある   △   を |
| 理科の実験テス |             |                       |                | タップします。             |
| 回答者名作用  | 或者のみ: () ファ | ィイルのアップロード            | ON OFF         |                     |
| ↓ 】 動画を | 見て、行        | 0/5<br>ファイルを選択        |                | ④「ファイルを選択」を         |
| 単一選択    | 复数選択        | または                   |                | レータップレキオ            |
| … ⊘ 選択肢 | 1           | ファイルをドロップ             |                |                     |
| 選択肢     | 2           |                       |                |                     |
| + 選択肢   | を追加         | キャンセル                 | ок             |                     |
| 解説 🕰    |             |                       |                | 53                  |

### 動画を使った課題を作成する③

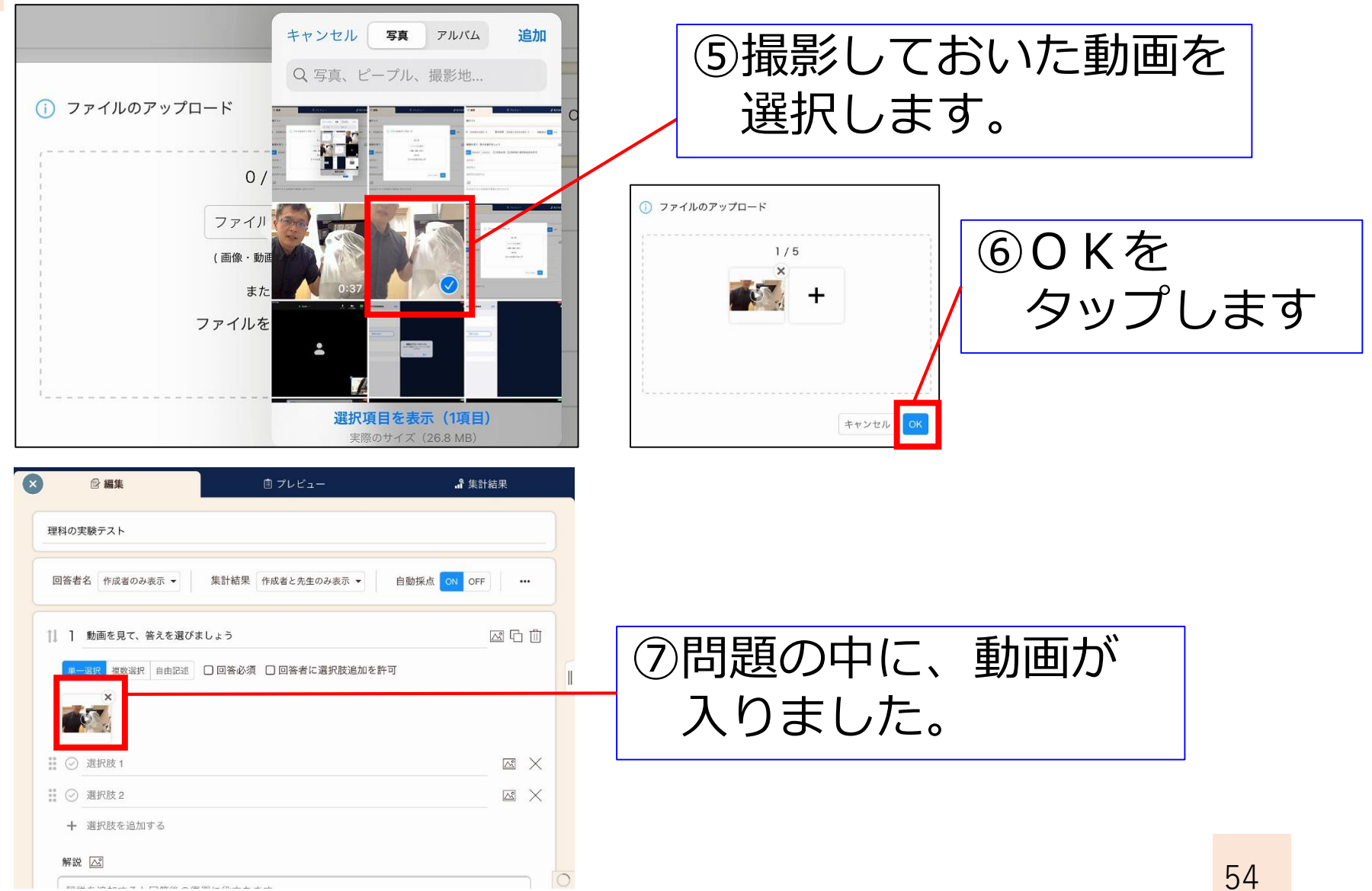

### 動画を使った課題を作成する④

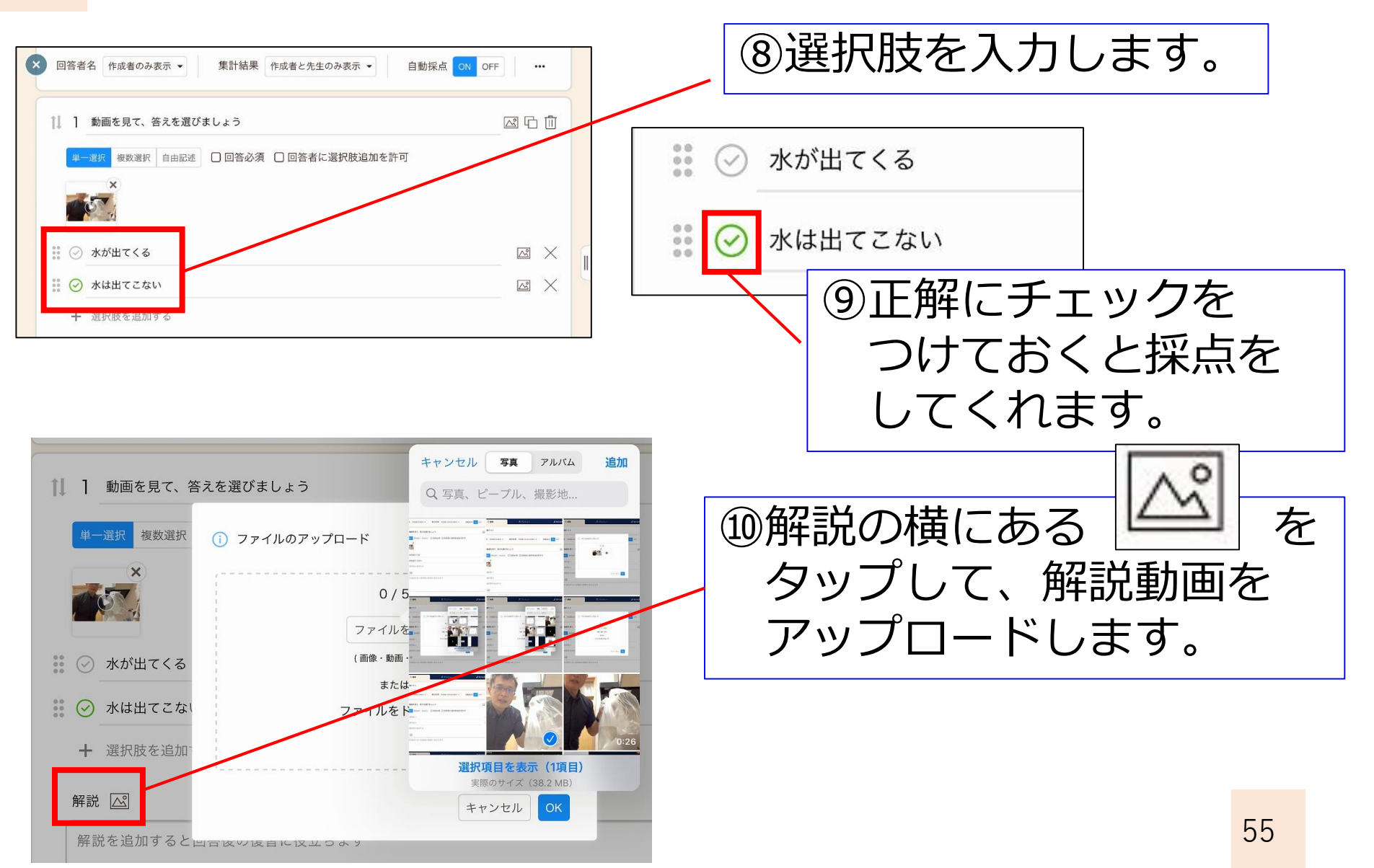

### 動画を使った課題を作成する(5)

| <ul> <li>□ 凹音省名 「形成者のみな示 ◆ ※11 相条 「Fix(者 C 元 ± 0) みな示 ◆ 目動味風 び 0FF …</li> <li>1 動画を見て、答えを選びましょう</li></ul> | <ul><li>①動画を使った</li><li>テストが完成しました。</li></ul>      |
|----------------------------------------------------------------------------------------------------|----------------------------------------------------|
| ※     ※     水が出てくる     区       ※     ②     水は出てこない     区                                                  |                                                    |
| ₩ AB (AC A LADARY S)                                                                                      |                                                    |
| 解説を追加すると回答後の復習に役立ちます 6 編集 直 フレビュー ▲ 集計結果                                                                  |                                                    |
| 理科の実験テスト 回答者名 作成者のみ表示 ▼ 集計結果 作成者と先生のみ表示 ▼ 自動採点 ON OFF ・                                                   | <ul> <li>迎プレビューを見て、</li> <li>きちんとできていわげ</li> </ul> |
| [1] 動画を見て、答えを選びましょう           (1)                                                                         | 25んところしょう 児童生徒に送りましょう                              |
| <ul> <li>&gt; 6 #</li> <li>• ★が出てくる</li> </ul>                                                            |                                                    |
| <ul><li></li></ul>                                                                                        | 56                                                 |